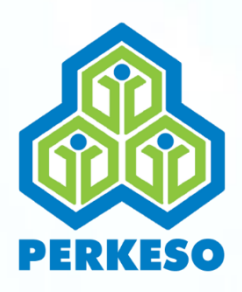

# MANUAL PENGGUNA PORTAL PERMOHONAN FAEDAH

NOTIS KEMALANGAN

1

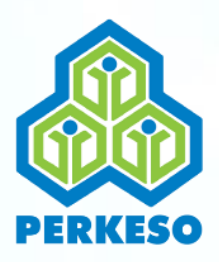

## **TABLE OF CONTENT**

### PERKARA

### MUKASURAT

3

4

5

6

7

8-12

13-30

| Latar | Belakang                          |
|-------|-----------------------------------|
| Skrin | Sign In                           |
| Skrin | Info                              |
| Skrin | Sejarah Senarai Tuntutan          |
| Skrin | Pemilihan Permohonan              |
| Skrin | Pra Pendafataran Notis Kemalangan |
| Skrin | Tuntutan Notis Kemalangan         |

2

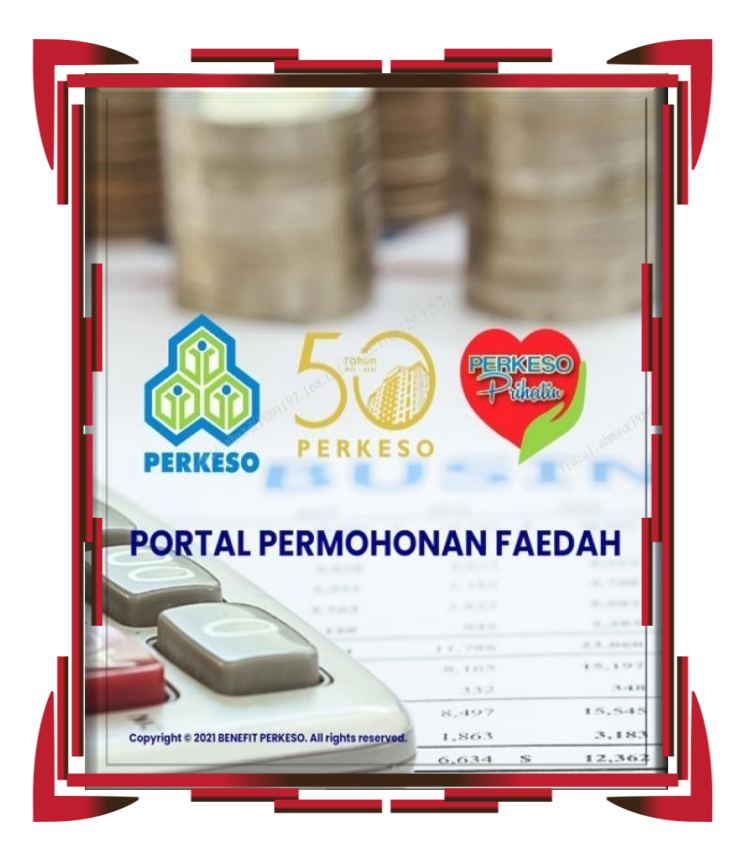

#### Pengenalan

Manual pengguna ini adalah bertujuan sebagai panduan kepada majikan untuk memahami dengan lebih lanjut berkenaan langkahlangkah yang betul bagi melengkapkan setiap permohonan.

Sebagai makluman majikan, Portal Permohonan Faedah PERKESO berfungsi selaku platform penghantaran Borang Tuntutan Skim-Skim PERKESO yang meliputi beberapa faedah seperti Notis Kemalangan, Notis Penyakit Khidmat dan Notis Kematian.

Semoga inisiatif ini bakal memberikan manfaat kepada majikan dan pekerja di dalam memastikan pemprosesan dan penerimaan hak-hak keselamatan sosial yang disediakan oleh PERKESO dapat dilaksanakan dengan segera, komprehensif dan efisien.

#### PERKESO Itu Prihatin, Prihatin Itu PERKESO

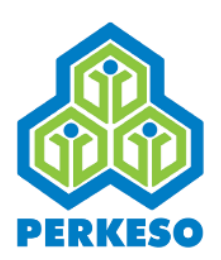

# **SKRIN SIGN IN**

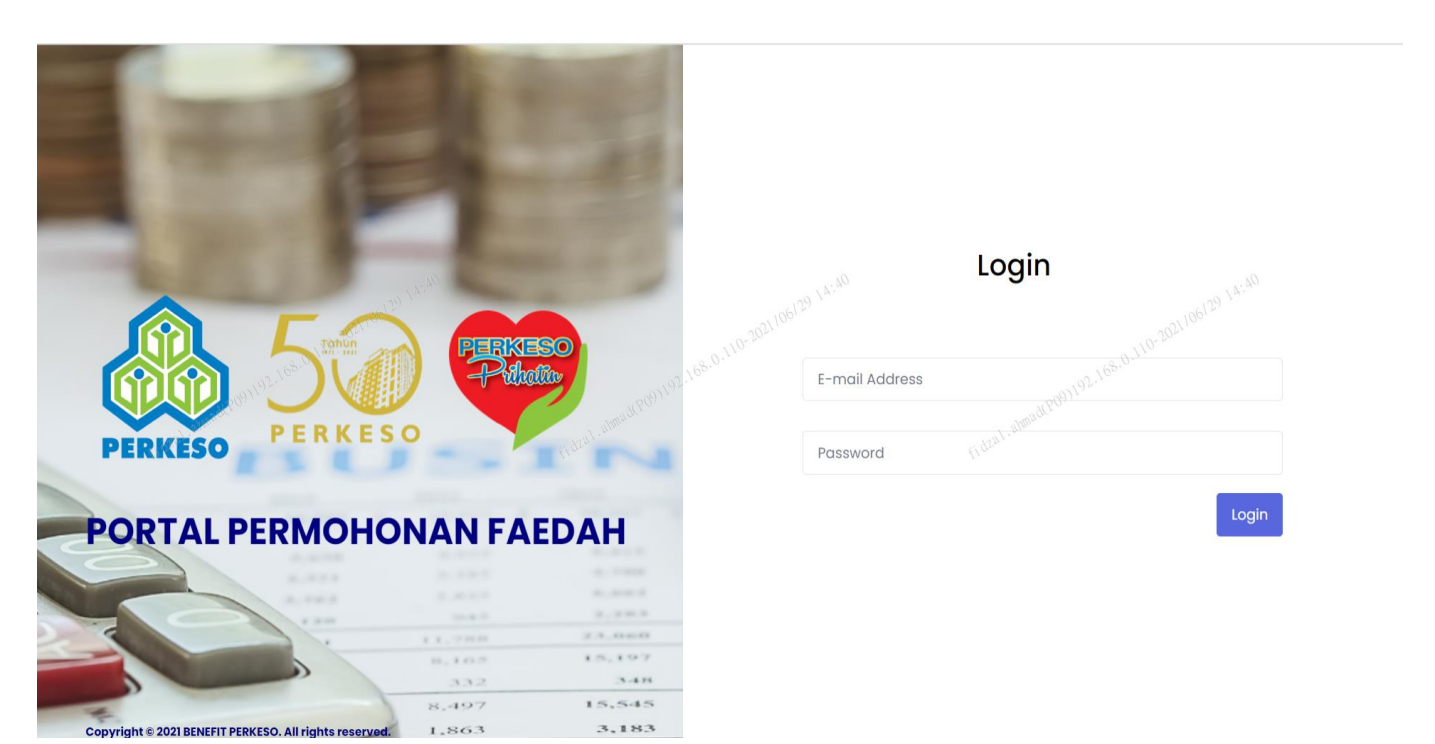

### LANGKAH 1:

Masukkan emel dan kata laluan majikan untuk mengakses ke dalam portal.

\*Nota

ID Pengguna dan Kata Laluan portal adalah sama seperti akses di dalam Portal ASSIST PERKESO

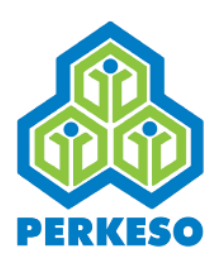

# **SKRIN INFO**

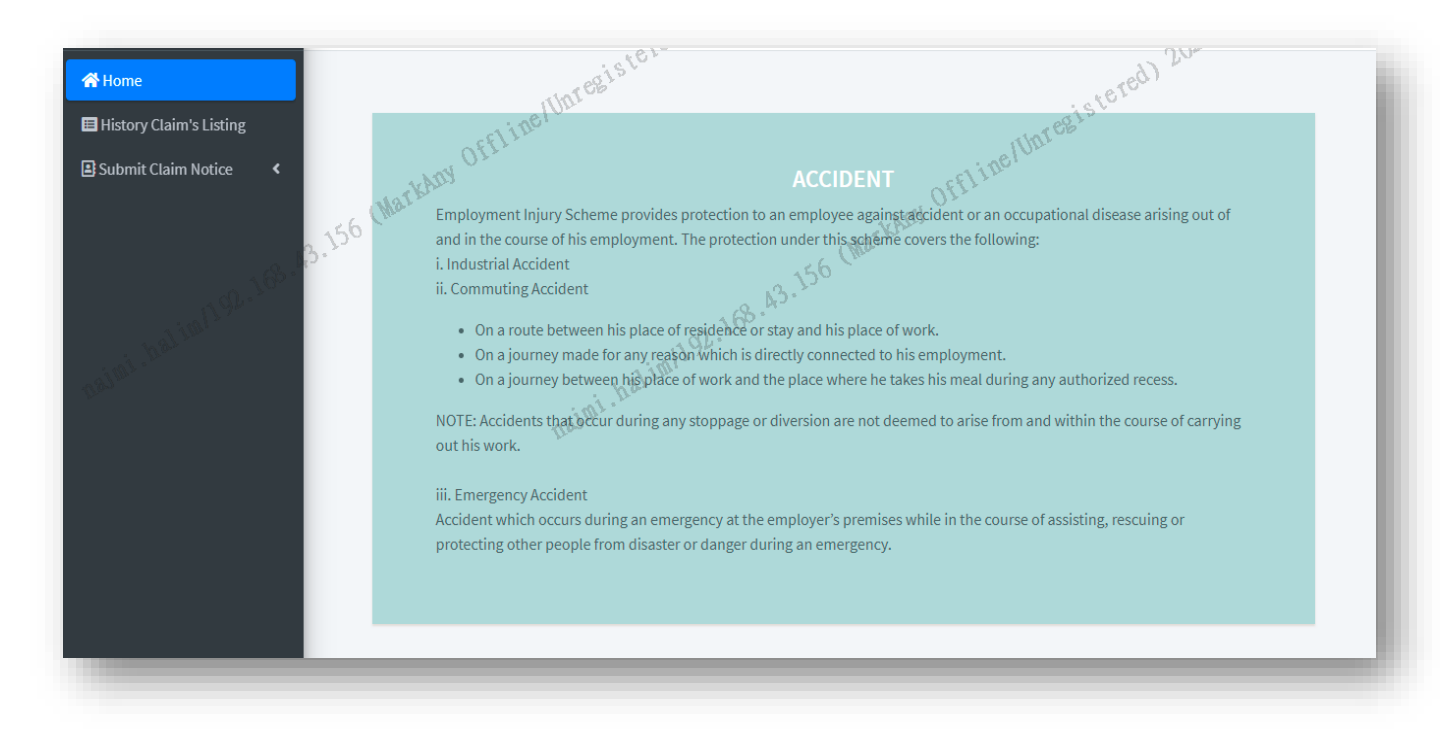

#### Paparan Skrin Muka Hadapan:

Informasi mengenai Kemalangan, Kematian dan Penyakit Khidmat di bawah Skim Bencana Pekerjaan.

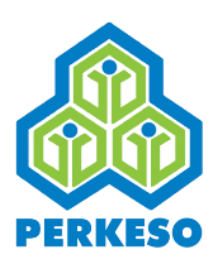

# SKRIN SEJARAH SENARAI TUNTUTAN

| A Home                  | History Claim's Listing                               |                                 |                 |                  |                   |              |                 |
|-------------------------|-------------------------------------------------------|---------------------------------|-----------------|------------------|-------------------|--------------|-----------------|
| History Claim's Listing | Show 10 ¢ entries                                     |                                 |                 |                  |                   | Search       |                 |
|                         | Notice Type 🛧                                         | Employee<br>Identification No 🐟 | Employee Name 🗠 | Accident Date 🗠  | Accident Time 🔹 🖘 | Status 🕜 🛛 🗠 | Action          |
|                         | Death                                                 | 5398                            |                 | November-20-2020 | 03:39 PM          | Inprogress   | é 💼             |
|                         | Occupational Disease                                  | 5398                            | LIEW SOOK CHIN  |                  |                   | Submitted    | Q               |
| tidual alma             | Showing 1 to 2 of 2 entries                           |                                 |                 |                  |                   |              | Previous 1 Next |
|                         |                                                       |                                 |                 |                  |                   |              |                 |
|                         |                                                       |                                 |                 |                  |                   |              |                 |
|                         |                                                       |                                 |                 |                  |                   |              |                 |
|                         |                                                       |                                 |                 |                  |                   |              |                 |
|                         | Copyright © 2021 BARISTA PERKESO . All rights reserve | rd.                             |                 |                  |                   |              | Version 1.0.0   |

#### Menu Sejarah Tuntutan:

- Pilih menu "History Claim's Notice" untuk melihat senarai tuntutan yang pernah dilakukan oleh majikan;
- Tekan butang 'action' untuk melihat paparan butiran maklumat penghantaran yang telah dilakukan

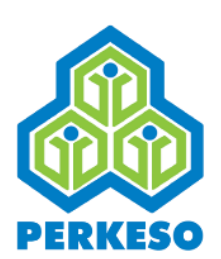

# **SKRIN PILIHAN PERMOHONAN**

| A Home                                                                                                    | History Claim's Listing                              |                                 |                 |                  |                 |            |                 |
|----------------------------------------------------------------------------------------------------|------------------------------------------------------|---------------------------------|-----------------|------------------|-----------------|------------|-----------------|
| Submit Claim Notice                                                                                                    | Show 10 🜩 entries                                    |                                 |                 |                  |                 | Searc      | n:              |
| Accident                                                                                                    | Notice Type 🛧                                        | Employee<br>Identification No 🙌 | Employee Name 🖘 | Accident Date 🗠  | Accident Time 💠 | Status ?   | Action          |
| ♥ Death                                                                                                    | Death                                                | 5398                            | LIEW SOOK CHIN  | November-20-2020 | 03:39 PM        | Inprogress |                 |
|                                                                                                    | Occupational Disease                                 | 5398                            | LIEW SOOK CHIN  |                  |                 | Submitted  | G               |
| 1. 2 Mar. 1. 2 Mar. 1. 2 M | Showing 1 to 2 of 2 entries                          |                                 |                 |                  |                 |            | Previous 1 Next |
| li or                                                                                                    |                                                      |                                 |                 |                  |                 |            |                 |
|                                                                                                    |                                                      |                                 |                 |                  |                 |            |                 |
|                                                                                                    |                                                      |                                 |                 |                  |                 |            |                 |
|                                                                                                    |                                                      |                                 |                 |                  |                 |            |                 |
|                                                                                                    |                                                      |                                 |                 |                  |                 |            |                 |
|                                                                                                    | Copyright © 2021 BARISTA PERKESO . All rights reserv | ed.                             |                 |                  |                 |            | Version 1.0.0   |

#### LANGKAH 2:

- Dilih menu 'Submit Claim Notice'
- Dilih menu 'Accident' untuk skrin seterusnya,

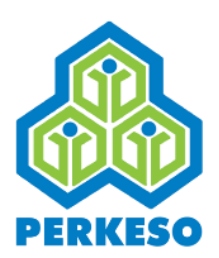

| i Home                    | Accident Notice                                                      |                                                                                                    |                                                                                                    |   |
|---------------------------|----------------------------------------------------------------------|----------------------------------------------------------------------------------------------------|----------------------------------------------------------------------------------------------------|---|
| History Claim's Listing   | Due DesiderAter                                                      |                                                                                                    |                                                                                                    |   |
| 🖪 Submit Claim Notice 🛛 🗸 | Pre Registration                                                     |                                                                                                    |                                                                                                    |   |
| 🍋 Accident                |                                                                      |                                                                                                    |                                                                                                    |   |
| and Occupational Disease  |                                                                      |                                                                                                    |                                                                                                    |   |
| ♥ Death                   |                                                                      | NOTE :<br>1) The application must be submitted over the counter or<br>2) Claims processing is only done during operating hours. | nost if the employee is not registered to the SOCSO.<br>Lick <b>here</b> for details.                                                     |   |
|                           | 0021106128 23:22                                                     | -001 <sup>7</sup> 100                                                                                                    | 18-23-22<br>april/106/28-25-22                                                                                                    |   |
|                           | Insured Person & Employer Registration Status                        | 161.9.10.00                                                                                                    | 10.0 March 10.0                                                                                                    |   |
|                           | P Employer Code*                                                     | . d(209)192.                                                                                                    | -38 <sup>P(9)</sup> 192.                                                                                                    |   |
| fidxal.abae               | A3100004132W                                                         |                                                                                                    |                                                                                                    |   |
|                           | Notice Type                                                          |                                                                                                    |                                                                                                    |   |
|                           | Accident Notice                                                      |                                                                                                    |                                                                                                    |   |
|                           | Accident Date*                                                       |                                                                                                    | Accident Time*                                                                                                    |   |
|                           |                                                                      |                                                                                                    |                                                                                                    | Ê |
|                           | Please make sure the date of the accident entered correctly, if it h | as been registered this date cannot be updated due to system security                                                           | Please make sure the time of the accident entered correctly, if it has been registered this time cannot be updated due to system security |   |
|                           | Identification Type *                                                |                                                                                                    | Identification No *                                                                                                    |   |
|                           | Please Choose                                                        | ~                                                                                                    |                                                                                                    |   |
|                           | Search Cancel                                                        |                                                                                                    |                                                                                                    |   |

#### LANGKAH 3:

- Masukkan Tarikh Kemalangan
- Masukkan Masa Kemalangan

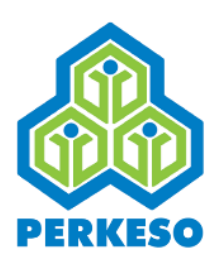

| 倄 Home                  | Accident Notice                               |                                                                                                    |                                                                                                    | 4       |
|-------------------------|-----------------------------------------------|----------------------------------------------------------------------------------------------------|----------------------------------------------------------------------------------------------------|---------|
| History Claim's Listing | Pre Registration                              |                                                                                                    |                                                                                                    |         |
| Submit Claim Notice 🗸   |                                               |                                                                                                    |                                                                                                    |         |
| 🙈 Accident              |                                               |                                                                                                    |                                                                                                    |         |
| R Occupational Disease  |                                               |                                                                                                    |                                                                                                    |         |
| ♥ Death                 |                                               | NOTE:<br>1) The application must be submitted over the counter or p<br>2) Claims processing is only done during operating hours. ( | nost if the employee is not registered to the SOCSO.<br>Lick here for details.                                                                                                    |         |
|                         |                                               |                                                                                                    |                                                                                                    |         |
|                         | 0-2021/00                                     | 0-2021/00                                                                                                    | 19-2021 No                                                                                                    |         |
|                         | Insured Person & Employer Registration Status | ALL BALL                                                                                                    | and the second second |         |
| .2                      | Employer Code*                                |                                                                                                    |                                                                                                    |         |
| fideal aba              | A3100004132W                                  |                                                                                                    |                                                                                                    |         |
|                         | Notice Type                                   |                                                                                                    |                                                                                                    |         |
|                         | Please Choose                                 |                                                                                                    |                                                                                                    |         |
|                         | New IC No.                                    |                                                                                                    | Accident Time*                                                                                                    |         |
|                         | Old IC No.                                    |                                                                                                    | 07:20 am                                                                                                    | <b></b> |
|                         | Police No.                                    |                                                                                                    | Please make sure the time of the accident entered carrectly, if it has been registered this time cannot be updated due to system se                                                                                                    | ecurity |
|                         | Army No.                                      |                                                                                                    | Identification No *                                                                                                    |         |
|                         | Please Choose                                 | ~                                                                                                    |                                                                                                    |         |
|                         | Search Cancel                                 |                                                                                                    |                                                                                                    |         |

#### LANGKAH 4:

Pilih Jenis Pengenalan Diri: No. Kad Pengenalan Baru; No. Kad Pengenalan Lama; No. Polis;

NO. POIIS;

No. Tentera.

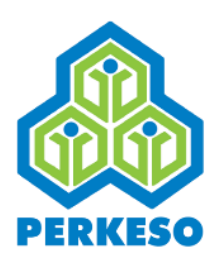

| 👚 Home                  | Accident Notice                                                       |                                                                                                    |                                                                                                    |                      |
|-------------------------|-----------------------------------------------------------------------|----------------------------------------------------------------------------------------------------|----------------------------------------------------------------------------------------------------|----------------------|
| History Claim's Listing | Pre Registration                                                      |                                                                                                    |                                                                                                    |                      |
| Submit Claim Notice 🗸   |                                                                       |                                                                                                    |                                                                                                    |                      |
| 🖗 Accident              |                                                                       |                                                                                                    |                                                                                                    |                      |
| na Occupational Disease |                                                                       | NOTE                                                                                                    |                                                                                                    |                      |
| 😍 Death                 |                                                                       | 1) The application must be submitted over the counter or p<br>2) Claims processing is only done during operating hours. ( | ost if the employee is not registered to the SOCSO.<br>Lick <b>here</b> for details.                                                                                                    |                      |
|                         | 2021/06/28 23:28                                                      | 20 <sup>21</sup> 10 <sup>61</sup>                                                                                         | 18-23-28<br>2021/06/28 2                                                                                                    |                      |
|                         | Insured Person & Employer Registration Status                         | 162.0.10 <sup>-20</sup>                                                                                                   | a state of the second second |                      |
|                         | Employer Code*                                                        |                                                                                                    |                                                                                                    |                      |
| fittal alter            | A3100004132W                                                          |                                                                                                    |                                                                                                    |                      |
|                         | Notice Type                                                           |                                                                                                    |                                                                                                    |                      |
|                         | Accident Notice                                                       |                                                                                                    |                                                                                                    |                      |
|                         | Accident Date*                                                        |                                                                                                    | Accident Time*                                                                                                    |                      |
|                         | Jun-28-2021                                                           |                                                                                                    | 07:20 am                                                                                                    | <b></b>              |
|                         | Please make sure the date of the accident entered correctly, if it ha | s been registered this date cannot be updated due to system security                                                      | Please make sure the time of the accident entered correctly, if it has been registered this time cannot be updated du                                                                                                    | e to system security |
|                         | Identification Type *                                                 |                                                                                                    | Identification No *                                                                                                    |                      |
|                         | Please Choose                                                         | ~                                                                                                    |                                                                                                    |                      |
|                         | Search Cancel                                                         |                                                                                                    |                                                                                                    |                      |

#### LANGKAH 5:

Masukkan nombor Pengenalan Diri dan seterusnya tekan butang "Search"

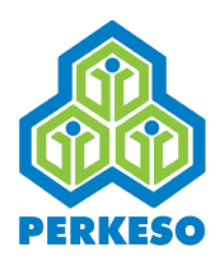

|          |                                              | NOTE:<br>1) The application must be submitted over the counter or p<br>2) Claims processing is only done during operating hours. ( | ost if the employee is not registered to the SOCSO.<br>Lick <b>here</b> for details. |   |
|----------|----------------------------------------------|----------------------------------------------------------------------------------------------------|--------------------------------------------------------------------------------------|---|
|          | Insured Person & Employer Registration Statu | s                                                                                                    |                                                                                      |   |
|          | Employer Code*                               |                                                                                                    |                                                                                      |   |
|          | A3100004132W                                 |                                                                                                    |                                                                                      |   |
|          | Notice Type                                  |                                                                                                    |                                                                                      |   |
|          | Death Notice                                 |                                                                                                    |                                                                                      |   |
|          |                                              |                                                                                                    |                                                                                      |   |
| atesta   | Is Insured Person Still in Employment?*      |                                                                                                    | Is the Death due to Accident? *                                                      |   |
| fidual." | Yes                                          | Fidzal                                                                                                    | Yes Fideal.                                                                          |   |
|          | Identification Type *                        |                                                                                                    | Identification No *                                                                  |   |
|          | New IC No.                                   | ~                                                                                                    | 5527                                                                                 |   |
|          |                                              |                                                                                                    |                                                                                      |   |
|          | Cancel                                       |                                                                                                    |                                                                                      |   |
|          |                                              |                                                                                                    |                                                                                      |   |
|          | Search Result                                |                                                                                                    |                                                                                      | 1 |
|          | Record Not Found                             |                                                                                                    |                                                                                      |   |
|          |                                              |                                                                                                    |                                                                                      |   |
|          |                                              |                                                                                                    |                                                                                      |   |

#### LANGKAH 6:

Nota: Sekiranya keputusan carian adalah "Record Not Found" majikan hendaklah mengemukakan tuntutan secara manual ke Pejabat PERKESO yang berhampiran.

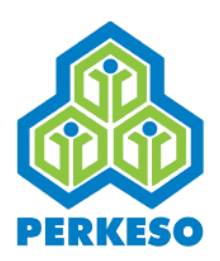

| Ider         | tification Type *      | Identification | No *   |  |
|--------------|------------------------|----------------|--------|--|
| N            | ew IC No.              | ♥ 9112081458   | 48     |  |
| Call Call    | ncel                   |                |        |  |
|              |                        |                |        |  |
| Se           | arch Result            |                | ф.,    |  |
| Not          | ce Type 100/28 13      |                |        |  |
| De           | ath Notice             |                |        |  |
|              |                        |                |        |  |
| POP          | red Person Name        |                |        |  |
| A attained A | N NADIA BINTI NORAZLAN |                |        |  |
| Ei das.      |                        |                |        |  |
| Ider         | tification Type        | Identification | No.    |  |
| Ne           | w IC No.               | 58-            | 48     |  |
| Emp          | loyer Code             | Employer Nar   | ne     |  |
| Aa           | 100004132W             | CIMB BANK      | BERHAD |  |
|              |                        |                |        |  |
| Pr           | pceed                  |                |        |  |
|              |                        |                |        |  |
|              |                        |                |        |  |
|              |                        |                |        |  |

#### LANGKAH 7:

Nota: Sekiranya keputusan carian adalah berjaya tekan butang "Proceed" untuk ke menu seterusnya

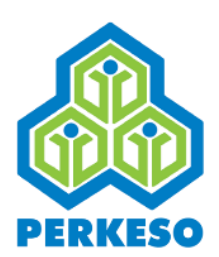

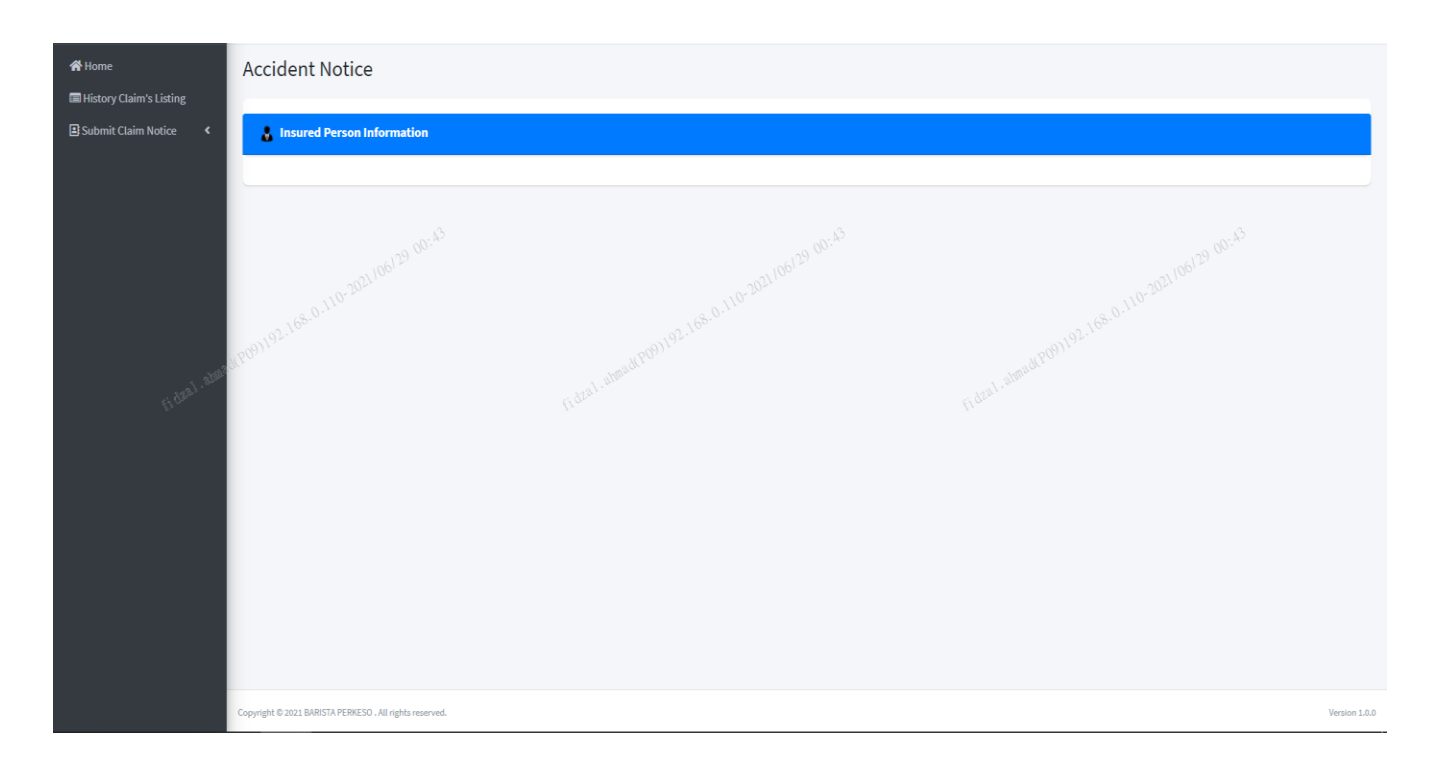

#### LANGKAH 8:

Pilih Butiran Orang Berinsurans

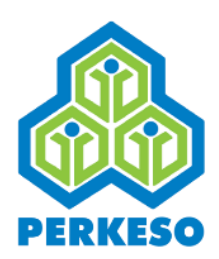

|             | Name*                     |            |                  |               |                   |    |
|-------------|---------------------------|------------|------------------|---------------|-------------------|----|
|             | 'AIN NADIA BINTI NORAZLAN | 4          |                  |               |                   |    |
|             |                           |            |                  |               |                   |    |
|             | No                        | Ide        | ntification Type |               | Identification No |    |
|             | 1                         | New IC No. |                  |               | 5848              |    |
|             |                           |            |                  |               |                   |    |
|             | Date of Birth*            |            | Race*            |               |                   |    |
|             |                           | 08 14:31   | Please Choose    | .08 14:31     | ✓                 |    |
|             | Gender* 2021/06           |            | Occupation*      |               |                   |    |
|             | Females.                  | ~          | 68.0.110-1       |               |                   |    |
|             |                           |            |                  |               |                   |    |
| 1. Aller I. | Address*                  |            |                  |               |                   |    |
| El gas.     |                           |            |                  |               |                   |    |
|             | State*                    |            | City*            |               | Postcode*         |    |
|             | Please Choose             | ~          | Please Choose    |               | ✓                 |    |
|             |                           |            |                  |               |                   |    |
|             | House Telephone No        |            |                  | Mobile No.    |                   |    |
|             |                           |            |                  |               |                   |    |
|             | Email Address             |            |                  | Nationality * |                   |    |
|             |                           |            |                  | Please Choose | ~                 | -J |
|             |                           |            |                  |               |                   |    |
|             |                           |            |                  |               | RESET SAVE        |    |
|             |                           |            |                  |               |                   |    |

#### LANGKAH 9:

Masukkan Tarikh Lahir

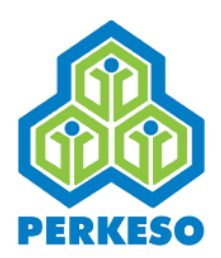

| LIEW SOOK CHIN            |            |                    |                   |
|---------------------------|------------|--------------------|-------------------|
| No                        | Iden       | tification Type    | Identification No |
| 1                         | New IC No. |                    | 5398              |
| Date of Birth*            |            | Race*              |                   |
| Jun-01-2006               |            | Chinese            | ×                 |
| 221061                    |            | Please Choose      | 21/106/28         |
| Gender*                   |            | Malay 0.110-20-    | 0.110.204         |
| Female                    | *          | Chinese            | 001.92.160.2      |
| Address*                  |            | Indian             | a almad PU?       |
| JLN BANDAR/CECIL          |            | Buminutera Sabah   | filman.           |
| State*                    |            | Bumiputera Sarawak | Postcode*         |
| Wilayah Persekutuan Kuala | Lumpur 🗸   | Others             | 50000             |
|                           |            |                    |                   |
| House Telephone No        |            | Mobile No.         | o.                |
| 0384909300                |            |                    |                   |
| Email Address             |            | Nationality        | ty*               |
| chua@gmail.com            |            | Malaysia           | ia                |

#### LANGKAH 10:

Pilih Bangsa

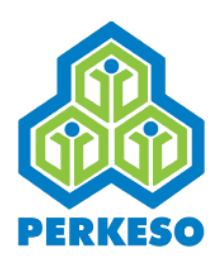

| No Identification Type   1 New IC No.     Date of Birth*     Jun 01-2005     Jun 01-2005     Cender*     Compatible     Cender*     Cender*     Malach     Cender*     Villappend*     City*     Pender*                                                                                                    | LIEW SOOK CHIN              |            |                |            |        |
|----------------------------------------------------------------------------------------------------|-----------------------------|------------|----------------|------------|--------|
| 1 New IC No.     Dete of Birth*     Jun 01:2006     Jun 01:2006     Chinese     Coupation*     Coupation*     Coupation*     Coupation*     Coupation*     Coupation*     Coupation*     Coupation*     Coupation*     Coupation*     Coupation*     Coupation*     Coupation*     Coupation*     Coupation*     Coupation*     Coupation*     Coupation*     Coupation*        Coupation*     Coupation*     Coupation*     Coupation*     Coupation*     Coupation*     Coupation*     Coupation*     Coupation*     Coupation*     Coupation*              State*   City*   Malayaia                                                          <                                                                                                    | No                          | Identi     | fication Type  | Identifica | ion No |
| Date of Birth* Rac*   Jur012006 Chinese   Gorder* Chinese   Fremade Cocupation*   Gerk Chinese   Gerk Chinese   Gerk Gerk   Gerk Gerk   Girk Gerk   Gerk Girk   Gerk Gerk   Girk Gerk   Girk Gerk   Girk Gerk   Girk Gerk   Girk Gerk   Girk Gerk   Girk Gerk                                                                                                    | 1                           | New IC No. |                |            | 5398   |
| Jun-01-2006 Chinese Lat-56  Gender: Lat-56  Gender: Lat-56  Ge | Date of Birth*              | ,          | tace*          |            |        |
| Gender*         Female*   Male         State*   City*      Postcode*      Wilayah Persekutuan Kuala Lumpur   KUALA LUMPUR   Soudowneeting   Mobile No.      0384903300   Email Address   Nationality*   Cituaggmail.com   Malaysia                                                                                                    | Jun-01-2006                 |            | Chinese        | ~          |        |
| Gender     Uccupation       Female     Clerk       Male     Group of the dest of the dest of the d                                                                                         | 202110617                   | o          | 2021/06/28     |            |        |
| Male   Female   State*   City*   Postode*   Wlayah Persekutuan Kuala Lumpur   KUALA LUMPUR   Soooo   House Telephone No   Mobile No.   0384909300   Email Address   Nationality*   drua@gmail.com                                                                                                    | Female O. 10-24             | ~          | clerk 68.0.10  |            |        |
| Female     State*     City*        Wilayah Persekutuan Kuala Lumpur     KUALA LUMPUR     Soooo     House Telephone No     Mobile No.     0384909300     Email Address   chua@gmail.com     Malaysia                                                                                                    | Male                        |            |                |            |        |
| State* City*   Wilayah Persekutuan Kuala Lumpur KUALA LUMPUR   House Telephone No Mobile No.   0384909300                                                                                                    | Female                      |            |                |            |        |
| State*     City*     Postcode*       Wilayah Persekutuan Kuala Lumpur     KUALA LUMPUR     50000       House Telephone No     Mobile No.       @384909300                                                                                                    |                             |            |                |            |        |
| Wilayah Persekutuan Kuala Lumpur     KUALA LUMPUR     KUALA LUMPUR     Mobile No.     0384909300     Email Address   ktua@gmail.com     Malaysia                                                                                                    | State*                      | (<br>)     | ity*           | Postcode*  |        |
| House Telephone No     Mobile No.       0384909300                                                                                                    | Wilayah Persekutuan Kuala L | umpur 🗸    | KUALA LUMPUR   | ∽ 50000    |        |
| 0384909300       Email Address       chua@gmail.com   Malaysia                                                                                                    | House Telephone No          |            | Mobile No.     |            |        |
| Email Address     Nationality*       chua@gmail.com     Malaysia                                                                                                    | 0384909300                  |            |                |            |        |
| chua@gmail.com Malaysia                                                                                                    | Freed Address               |            | Malia - 124. * |            |        |
| enané@monecom                                                                                                    | chua@gmail.com              |            | Nationality *  |            |        |
|                                                                                                    | and griding off             |            | пицули         |            |        |

#### LANGKAH 11:

Pilih Jantina

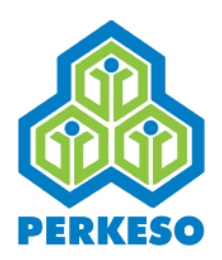

| 1         New IC No.         45398           Date of Birth*         Race*           Jun 01.2006         Chinese           Jun 01.2006         Chinese           Gender*         Docupation*           Female:         Clerk           Address*         Computer Market           JUN BANDAR/CECIL         Clerk           State*         City*                                                                                                    | No                       | Ide          | ntification Type |               | Identification No |
|----------------------------------------------------------------------------------------------------|--------------------------|--------------|------------------|---------------|-------------------|
| Date of Birth*         Race*           Jun-01-2006         Chinese           Jun-01-2006         Chinese           Gender*         Occupation*           Female*         Occupation*           Gender*         Occupation*           Jun-01-2001/00/18         Clerk           Gender*         Occupation*           Jun-01-2001/00/18         Clerk           Jun-01-2001/00/18         Clerk           Jun-01-2001/00/19         Clerk           Jun-01-2001/00/19         Clerk                                                                                                    | 1                        | New IC No.   |                  |               | 45398             |
| Jun-01-2006     Chinese     14:58       Gender*     Occupation*     Occupation*       Female:     0:00000000000000000000000000000000000                                                                                                    | Date of Birth*           |              | Race*            |               |                   |
| Gender*         Occupation*         Occupation*           Fender*         derk         derk                                                                                                    | Jun-01-2006              |              | Chinese          | × 14:58 ×     |                   |
| Gender*     Occupation*       Females     Or       Panales     Or       Address*     International Panal       JLN BANDAR/CECIL     Gate*       State*     City*       Postcode*                                                                                                    | 2021/06                  |              | 021106           |               |                   |
| Address* JUN BANDAR/CECIL (0014) (0014) (001 | Gender*                  | ~            | Occupation*      |               |                   |
| Address*           JLN BANDAR/CECIL         (10101-1)         (10101-1)         (10101-1)           State*         City*         Postcode*                                                                                                    | 19)192-<br>19)192-       |              | (809)192-10-     |               |                   |
| JUN BANDAR/CECIL     I/OP       State*     City*   Postcode*                                                                                                    | Address*                 |              |                  |               |                   |
| State" City" Postcode"                                                                                                    | JLN BANDAR/CECIL         |              |                  |               |                   |
|                                                                                                    | State*                   |              | City*            |               | Postcode*         |
| Wilayah Persekutuan Kuala Lumpur 🗸 KUALA LUMPUR 50000                                                                                                    | Wilayah Persekutuan Kual | a Lumpur 🗸 🗸 | KUALA LUMPUR     | ~             | 50000             |
| Henry Televisor No.                                                                                                    | 038490                   |              |                  | MODILE NO.    |                   |
| House Telephone No Mobile No.                                                                                                    |                          |              |                  |               |                   |
| House Telephone No Mobile No.                                                                                                    | Email Address            |              |                  | Nationality * |                   |
| House Telephone No Mobile No. 0384901 Email Address Nationality*                                                                                                    |                          |              |                  | Malauria      |                   |

#### LANGKAH 12:

Masukkan Pekerjaan

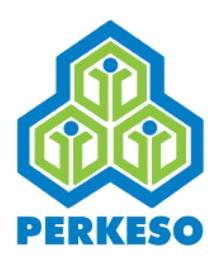

|             | Name*                     |          |                  |               |                   |          |
|-------------|---------------------------|----------|------------------|---------------|-------------------|----------|
|             | LIEW SOOK CHIN            |          |                  |               |                   |          |
|             |                           |          |                  |               |                   |          |
|             | No                        | Iden     | ntification Type |               | Identification No |          |
|             | 1 New IC No.              |          |                  |               | 45398             |          |
|             |                           |          |                  |               |                   |          |
|             | Date of Birth*            |          | Race*            |               |                   |          |
|             | Jun-01-2006               |          | Chinese          | -15:00 ·      | 108 15:00         |          |
|             | 2021/061                  |          | 2021/06          |               |                   |          |
|             | Gender*                   |          | Occupation*      |               |                   |          |
|             | Female                    | ~        | clerk 160'       |               |                   |          |
| Distance -  | Address*                  |          |                  |               |                   |          |
| 51.0221.20m | JUN BANDAR/CECIL          |          |                  |               |                   |          |
| \$**        |                           |          |                  |               |                   |          |
|             | State*                    |          | City*            |               | Postcode*         |          |
|             | Wilayah Persekutuan Kuala | Lumpur 🗸 | KUALA LUMPUR     | `             | . 50000           |          |
|             |                           |          |                  |               |                   |          |
|             | House Telephone No        |          | Mobile No.       |               |                   |          |
|             | 038490                    |          |                  |               |                   |          |
|             |                           |          |                  |               |                   |          |
|             | Email Address             |          |                  | Nationality * |                   |          |
|             | chua@                     |          |                  | Malaysia      |                   | <b>`</b> |
|             |                           |          |                  |               |                   |          |
|             |                           |          |                  |               | RESET SAVE        |          |

#### LANGKAH 13:

- Masukkan Alamat
- Pilih Negeri
- Pilih Bandar
- Pilih Poskod
- Masukkan No. Telefon Rumah
- Masukkan No. Telefon Bimbit
- Masukkan Alamat E mel
- Pilih Kewarnegaraan

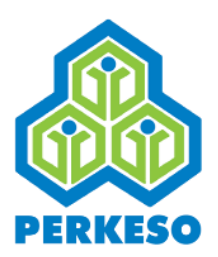

# Butiran Majikan

| History Claim's Listing   |                                    |                            |                  |                                                                 |
|---------------------------|------------------------------------|----------------------------|------------------|-----------------------------------------------------------------|
| 😫 Submit Claim Notice 🛛 🖌 |                                    |                            |                  |                                                                 |
|                           | 🚔 Employer Information             |                            |                  |                                                                 |
|                           | Employer Code                      | E                          | mployer Name     |                                                                 |
|                           | A3100004132W                       |                            | CIMB BANK BERHAD |                                                                 |
|                           | Business Entity                    | Sub-Business Entity        |                  | Sub-Business Entity List                                        |
|                           | Corporation                        | Berhad 2021/06/20          |                  |                                                                 |
|                           | Service Type                       | Industry Code, 68.0.110-5- |                  | Sub-Industry Code List.8. 0.110                                 |
|                           | CO Non-Professional Bodies         | 64/0)192.                  |                  | FINANCIAL SERVICE ACTIVITIES, EXCEPT INSURANCE/TAKAFUL AND PENS |
| fidtal.ates               | Address* fid <sup>tral, a</sup>    |                            |                  |                                                                 |
|                           | JLN BANDAR/CECIL                   |                            |                  |                                                                 |
|                           | State *                            | City *                     |                  | Postcode *                                                      |
|                           | Wilayah Persekutuan Kuala Lumpur 🗸 | WANGSA MAJU                | ~                | 51050                                                           |
|                           | Telephone No. *                    | F                          | ax No.           |                                                                 |
|                           | 194780543                          |                            |                  |                                                                 |
|                           | Email Address *                    |                            |                  |                                                                 |
|                           | norashikin@yahoo.com               |                            |                  |                                                                 |
|                           |                                    |                            |                  | RESET SAVE                                                      |

#### LANGKAH 14:

- Masukkan Alamat
- Pilih Negeri
- Pilih Bandar
- Pilih Poskod
- Masukkan No. Telefon
- Masukkan No. Fax
- Masukkan Alamat E mel
- Pilih Kewarnegaraan

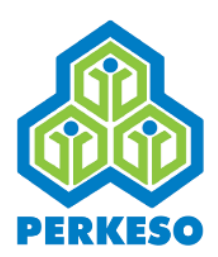

# Butiran Kemalangan

| Date of Death                                                                                                    |          |                                                       |           |                  |
|----------------------------------------------------------------------------------------------------|----------|-------------------------------------------------------|-----------|------------------|
| Dec-01-2020                                                                                                    |          |                                                       |           |                  |
| Accident Date *                                                                                                    |          | Accident Time *                                       |           |                  |
|                                                                                                    |          | 03:39 pm                                              | <b>**</b> |                  |
| Place of Accident *                                                                                                    |          | When the accident happen? *                           |           |                  |
| Inside Employer Premise                                                                                                    | ~        | While working                                         | ~         |                  |
| How the Accident Happened? *                                                                                                    |          |                                                       |           |                  |
| 0.110-20                                                                                                    |          |                                                       |           | 0.110-20-        |
|                                                                                                    |          |                                                       |           |                  |
|                                                                                                    |          |                                                       | 6         |                  |
|                                                                                                    | Fidzar   |                                                       | - Feli    |                  |
| injury bescription                                                                                                    |          |                                                       |           |                  |
|                                                                                                    |          |                                                       |           |                  |
|                                                                                                    |          |                                                       | © jį      |                  |
| Is Accident Date a Working Day for the Insured Person *                                                                                                    |          |                                                       | 0         |                  |
| Is Accident Date a Working Day for the Insured Person *                                                                                                    |          | Ending Time of Work on The Accident Day •             | 0         |                  |
| Is Accident Date a Working Day for the Insured Person *  Yes No Start Working Time on Accident Day *  03:39 pm                                                                                        | <b>*</b> | Ending Time of Work on The Accident Day *             | © //      |                  |
| Is Accident Date a Working Day for the Insured Person *  • Yes O No Start Working Time on Accident Day *  03:39 pm Name of Witness (If any)                                                           | <b>*</b> | Ending Time of Work on The Accident Day *<br>03:39 pm | ©<br>//   | Witness Phone No |
| Is Accident Date a Working Day for the Insured Person *  • Yes O No Start Working Time on Accident Day *  03:39 pm Name of Witness (if any)                                                           | <b>m</b> | Ending Time of Work on The Accident Day *<br>03:39 pm | •         | Witness Phone No |
| Is Accident Date a Working Day for the Insured Person *  Pres ONo Start Working Time on Accident Day *  O3:39 pm Name of Witness (if any) Name and Address of Clinic Which Provides First Treatment   | *        | Ending Time of Work on The Accident Day *<br>03:39 pm | © //      | Witness Phone No |
| Is Accident Date a Working Day for the Insured Person *  Pyes O No Start Working Time on Accident Day *  O3:39 pm Name of Witness (if any) Name and Address of Clinic Which Provides First Treatment  | ŝ        | Ending Time of Work on The Accident Day *<br>03:39 pm | C<br>H    | Witness Phone No |
| Is Accident Date a Working Day for the Insured Person *  Pyres O No Start Working Time on Accident Day *  O3:39 pm Name of Witness (If any) Name and Address of Clinic Which Provides First Treatment | <u>ش</u> | Ending Time of Work on The Accident Day •<br>03:39 pm | C /       | Witness Phone No |
| Is Accident Date a Working Day for the Insured Person *  Pres No Start Working Time on Accident Day *  O3:39 pm Name of Witness (If any) Name and Address of Clinic Which Provides First Treatment    | 8        | Ending Time of Work on The Accident Day •<br>03:39 pm | e li      | Witness Phone No |
| Is Accident Date a Working Day for the Insured Person *  Yes No Start Working Time on Accident Day *  O3:39 pm Name of Witness (If any) Name and Address of Clinic Which Provides First Treatment     | 8        | Ending Time of Work on The Accident Day *<br>03:39 pm |           | Witness Phone No |

#### LANGKAH 15:

- Masukkan Tarikh Kemalangan
- Masukkan Masa Kemalangan
- Pilih Tempat Kemalangan
- Pilih Bila Kemalangan Berlaku
- Nyatakan Bagaimana Kemalangan Berlaku
- Nyatakan Perihal Kecederaan
- Pilih "Yes" atau "No" Pada Hari Kemalangan Adalah Hari Bekerja Orang Berinsurans

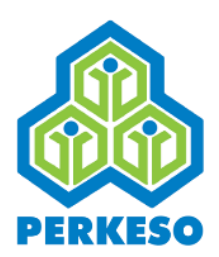

# Butiran Kemalangan

| Date of Death   Dec 01:2020     Accident Date *     Cacident Date *     Cacident *     Where the accident happen? *     While working     While working     Working     Working     Working     Working     Working     Working     Working     Working     Working     Working     Working     Working     Working     Working     W                                                                                                    |                                                                                                    |         |                                                       |                |                 |
|----------------------------------------------------------------------------------------------------|----------------------------------------------------------------------------------------------------|---------|-------------------------------------------------------|----------------|-----------------|
| Date of Dath   Dec of 2020   Accident Time *   BS39 pm   Place of Accident *   When the accident happen? *   White working   India Finder Employee Premise   White working the finder Employee Premise   White working   India Finder Employee Premise   White working   India Finder Employee Premise   White working   India Finder Employee Premise   White working   India Finder Employee Premise   White working Day for the Insured Person*   Yes No Set Working Time on Accident Day*   Ending Time of Work on The Accident Day*   Witness Phone No                                                                                                    |                                                                                                    |         |                                                       |                |                 |
| Accident Date      Accident Time*   Isade Employee Premise   When the accident Tappend?*   When working      The work accident Tappend?*   Isade Employee Premise   Isade multiple      Isade multiple   The work accident Tappend?*   Isade multiple      Isade multiple   The work accident Tappend?*   Isade multiple      Isade multiple      The work accident Tappend?*   Isade multiple      Isade multiple         Isade multiple               Isade multiple                                                                            The oth accident Tay: The oth accident Tay: The oth accident Tay:<                                                                                                    | Date of Death                                                                                                    |         |                                                       |                |                 |
| Accident Date *  Accident Time *  Brace of Accident *  Place of Accident *  Place of Accident *  Place of Accident #  Place of Accident #  Place of Accident | Dec-01-2020                                                                                                    |         |                                                       |                |                 |
| Place of Accident *   Place of Accident *   Inside Employer Premise   Inside Employer Premise   Inside Employer Pre                                                                                                    | Accident Date *                                                                                                    |         | Accident Time *                                       |                |                 |
| Place of Accident *  Inside Employer Premise Inside Employer Premise Inside Em |                                                                                                    |         | 03:39 pm                                              | Ê              |                 |
| Indide Employer Premise   How the Accident Happened?*   How the Accident Happened?*   How the Accident Happened?*   Injury Description *   Is Accident Date a Working Day for the Insured Person*   • Yes O No   Start Working Time on Accident Day*   Balage m   Name of Witness (If any) Witness Phone No                                                                                                    | Place of Accident *                                                                                                    |         | When the accident happen? *                           |                |                 |
| How the Accident Happened?*   How the Accident Happened?* Injury Description * Future and and and a working Day for the Insured Person * Is Accident Date a Working Tane on Accident Day* Start Working Time on Accident Day* Data of Witness (If any) Witness Phone No                                                                                                    | Inside Employer Premise                                                                                                    | ~       | While working                                         | ~              |                 |
| Injury Description *                                                                                                    | How the Accident Happened? *                                                                                                    |         |                                                       |                |                 |
| Injury Description*<br>Injury Description*<br>Is Accident Date a Working Day for the Insured Person*<br>Is Accident Date a Working Time on Accident Day*<br>Start Working Time on Accident Day*<br>Disag pm<br>Name of Witness (if any)<br>Mitness Phone No                                                                                                    | 0.110-2022                                                                                                    |         |                                                       |                |                 |
| Injury Description*  Injury Description*  Is Accident Date a Working Day for the Insured Person*  Is Accident Date a Working Time on Accident Day*  Data Working Time on Accident Day*  Data Working Time on Accident Day*  Data Working Time on Accident Day*  Data Working Time on Accident Day*  Data Working Time on Accident Day*  Data Working Time on Accident Day*  Data Working Time on Accident Day*  Data Working Time on Accident Day*  Data Working Time on Accident Day*  Data Working Time on Accident Day*  Data Working Time on Accident Day*  Data Witness Phone No                                                                                                    | 02.168.0                                                                                                    |         |                                                       |                |                 |
| Injury Description*     Injury Description*     Is Accident Date a Working Day for the Insured Person*     Is Accident Date a Working Time on Accident Day*     Ending Time of Work on The Accident Day*     O3:39 pm     Name of Witness (If any)      Witness Phone No                                                                                                    | TEQUE.                                                                                                    |         |                                                       |                |                 |
| Injury Description*  Injury Description*  Is Accident Date a Working Day for the Insured Person*  To Start Working Time on Accident Day*  Ending Time of Work on The Accident Day*  O 3.39 pm  O 3.39 pm  Witness Phone No                                                                                                    |                                                                                                    |         |                                                       | G              |                 |
| Is Accident Date a Working Day for the Insured Person *            • Yes O No          Start Working Time on Accident Day *             o3.39 pm          Mame of Witness (If any)    Witness Phone No                                                                                                    | Injury Description *                                                                                                    |         |                                                       |                |                 |
| ©<br>Is Accident Date a Working Day for the Insured Person *                                                                                                    |                                                                                                    |         |                                                       |                |                 |
| Is Accident Date a Working Day for the Insured Person *            • Yes O No          Start Working Time on Accident Day *             o3.39 pm          Mame of Witness (if any)    Witness Phone No                                                                                                    |                                                                                                    |         |                                                       |                |                 |
| S Accident Date a Working Day for the Insured Person *                                                                                                    |                                                                                                    |         |                                                       |                |                 |
| Is Accident Date a Working Day for the Insured Person *                                                                                                    |                                                                                                    |         |                                                       |                |                 |
| Is Accident Date a Working Day for the Insured Person *    Yes No Ending Time of Work on The Accident Day *  O3:39 pm O3:39 pm O3 |                                                                                                    |         |                                                       | G              |                 |
| Ending Time of Work on The Accident Day *       03:39 pm       Name of Witness (if any)         Witness Phone No                                                                                                    |                                                                                                    |         |                                                       | 6              |                 |
| Start Working Time on Accident Day*     Ending Time of Work on The Accident Day*       03:39 pm     Image: Constraint of Work on The Accident Day*       Name of Witness (if any)     Image: Constraint of Witness Phone No                                                                                                    | Is Accident Date a Working Day for the Insured Pe                                                                                                    | erson * |                                                       | 6              |                 |
| 03:39 pm     03:39 pm       Name of Witness (if any)     Witness Phone No                                                                                                    | Is Accident Date a Working Day for the Insured Pe<br>Yes O No                                                                                                    | erson * |                                                       | 6              |                 |
| Name of Witness (if any) Witness Phone No                                                                                                    | Is Accident Date a Working Day for the Insured Pe<br>Yes No<br>Start Working Time on Accident Day *                                                                                                | erson * | Ending Time of Work on The Accident Day *             | G              |                 |
|                                                                                                    | Is Accident Date a Working Day for the Insured Pe<br>Yes O No<br>Start Working Time on Accident Day *<br>03:39 pm                                                                                  | arson • | Ending Time of Work on The Accident Day *<br>03:39 pm | <b>G</b><br>// |                 |
|                                                                                                    | Is Accident Date a Working Day for the Insured Pe<br>Yes O No<br>Start Working Time on Accident Day*<br>03:39 pm<br>Name of Witness (if any)                                                       | erson * | Ending Time of Work on The Accident Day *<br>03:39 pm | C Wi           | itness Phone No |
|                                                                                                    | Is Accident Date a Working Day for the Insured Pe<br>● Yes ○ No<br>Start Working Time on Accident Day*<br>03:39 pm<br>Name of Witness (if any)<br>Name and Address of Clinic Which Provides First  | rrson * | Ending Time of Work on The Accident Day *<br>03:39 pm | © //           | itness Phone No |
|                                                                                                    | Is Accident Date a Working Day for the Insured Pe<br>Yes O No<br>Start Working Time on Accident Day*<br>03:39 pm<br>Name of Witness (if any)<br>Name and Address of Clinic Which Provides First    | rrson * | Ending Time of Work on The Accident Day *<br>03:39 pm | © Wi           | itness Phone No |
|                                                                                                    | Is Accident Date a Working Day for the Insured Pe<br>Ves ONO<br>Start Working Time on Accident Day*<br>03:39 pm<br>Name of Witness (if any)<br>Name and Address of Clinic Which Provides First     | erson * | Ending Time of Work on The Accident Day *<br>03:39 pm | © Wi           | itness Phone No |
|                                                                                                    | Is Accident Date a Working Day for the Insured Pe<br>Yes No<br>Start Working Time on Accident Day*<br>03:39 pm<br>Name of Witness (if any)<br>Name and Address of Clinic Which Provides First      | erson * | Ending Time of Work on The Accident Day *<br>03:39 pm | © Wi           | itness Phone No |
|                                                                                                    | Is Accident Date a Working Day for the Insured Pe<br>• Yes O No<br>Start Working Time on Accident Day*<br>03:39 pm<br>Name of Witness (if any)<br>Name and Address of Clinic Which Provides First* | erson * | Ending Time of Work on The Accident Day *<br>03:39 pm | © Wi           | itness Phone No |
|                                                                                                    | Is Accident Date a Working Day for the Insured Pe<br>Yes ONO<br>Start Working Time on Accident Day*<br>03:39 pm<br>Name of Witness (If any)<br>Name and Address of Clinic Which Provides First     | erson * | Ending Time of Work on The Accident Day *<br>03:39 pm | C WI           | itness Phone No |
|                                                                                                    | Is Accident Date a Working Day for the Insured Pe<br>• Yes O No<br>Start Working Time on Accident Day*<br>03:39 pm<br>Name of Witness (If any)<br>Name and Address of Clinic Which Provides First  | erson * | Ending Time of Work on The Accident Day *<br>03:39 pm | C WI           | itness Phone No |

#### LANGKAH 16:

- Pilih Waktu Mula Kerja Pada Hari Kemalangan
- Pilih Waktu Tamat Kerja Pada Hari Kemalangan
- Nyatakan Nama Saksi (Sekiranya Ada)
- Nyatakan No. Telefon Saksi

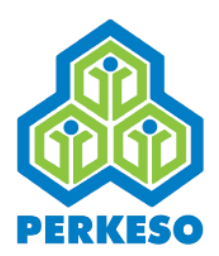

# Butiran Sijil Perubatan

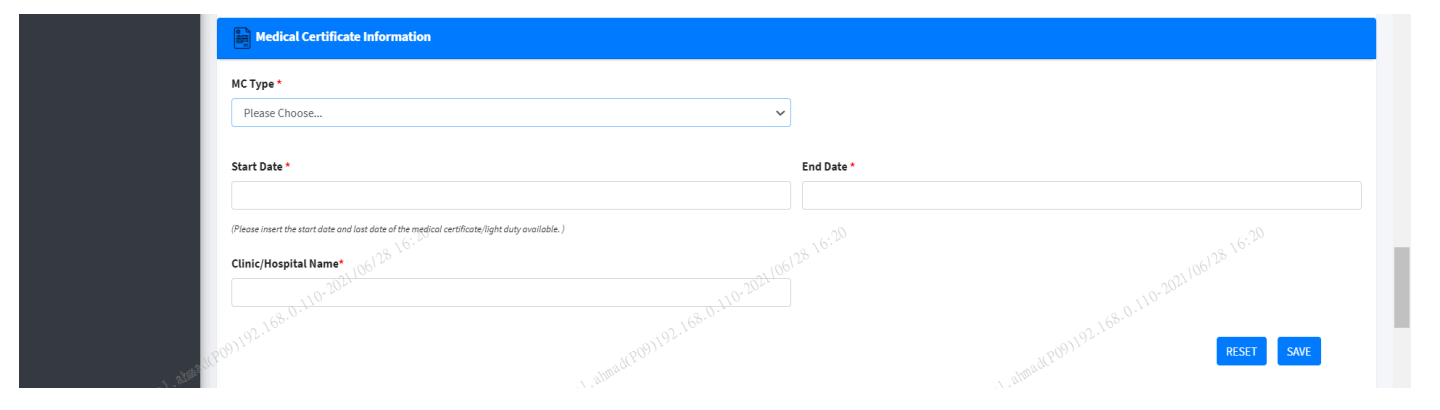

#### LANGKAH 17:

- Pilih Jenis MC
- Pilih Tarikh Bermula
- Pilih Tarikh Terakhir
- Nyatakan Nama Klinik/Hospital

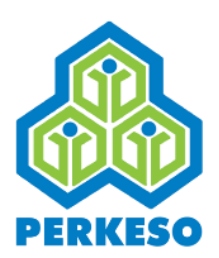

# Butiran Gaji

|                                                                                                    |                                            | 🤞 Wages In            | formation                 |                                           |             |                     |                  |
|----------------------------------------------------------------------------------------------------|--------------------------------------------|-----------------------|---------------------------|-------------------------------------------|-------------|---------------------|------------------|
|                                                                                                    |                                            | Employer Code         | 2                         | A3100004132W                              |             | Employer Name       | CIMB BANK BERHAD |
|                                                                                                    |                                            | Employment Start Date |                           | Apr-01-2012                               |             | Employment End Date |                  |
|                                                                                                    | Do wages Paid on the Day of<br>Accident? * |                       | on the Day of             | ● Yes ○ No                                |             |                     |                  |
|                                                                                                    |                                            | Details of Wag        | es for the period of 6 co | nsecutive months before the month of MC/N | otice date* |                     |                  |
|                                                                                                    |                                            | No                    |                           | Year                                      |             | Month               | Wages (RM)       |
|                                                                                                    |                                            | 1                     | 2020                      |                                           | 10,68.0.110 |                     |                  |
| and the second second second second second second second second second second second second second second second |                                            | 2                     | 2020                      | otmadPO                                   | 09          |                     |                  |
| fideal.au                                                                                                    |                                            | 3                     | 2020                      |                                           | 08          |                     |                  |
|                                                                                                    |                                            | 4                     | 2020                      |                                           | 07          |                     |                  |
|                                                                                                    |                                            | 5                     | 2020                      |                                           | 06          |                     |                  |
|                                                                                                    |                                            | 6                     | 2020                      |                                           | 05          |                     |                  |
|                                                                                                    |                                            |                       |                           |                                           |             |                     |                  |
|                                                                                                    |                                            |                       |                           |                                           |             |                     | REDET SAVE       |
|                                                                                                    |                                            |                       |                           |                                           |             |                     |                  |
|                                                                                                    |                                            |                       |                           |                                           |             |                     |                  |

#### LANGKAH 18:

Pilih "Yes" atau "No" Adakah Gaji Dibayar Pada Hari Kemalangan
 Masukkan Gaji Pada Bulan dan Tahun Yang Tertera.

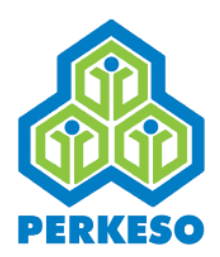

# **Butiran Pejabat PERKESO**

| SOCSO Office                     |                                           |   |
|----------------------------------|-------------------------------------------|---|
| State *                          | Preferred SOCSO Office *                  |   |
| Wilayah Persekutuan Kuala Lumpur | ✓ Pejabat PERKESO Negeri W.P Kuala Lumpur | ~ |

# LANGKAH 19:Pilih NegeriPilih Pilihan Pejabat PERKESO

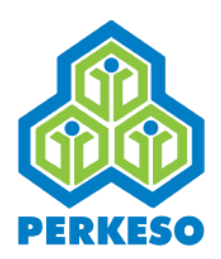

# Butiran Pengesahan Majikan

| Name *        |  |
|---------------|--|
|               |  |
| Designation * |  |
| Data          |  |

#### LANGKAH 20:

Masukkan Nama

Masukkan Jawatan

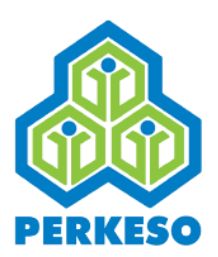

# Butiran Bank

|           | m Bank Information                                        |                   |
|-----------|-----------------------------------------------------------|-------------------|
|           | Recipient Name                                            |                   |
|           | Identification Type                                       | Identification No |
|           | New IC No.                                                |                   |
|           | Account No. *<br>Yes ~~~~~~~~~~~~~~~~~~~~~~~~~~~~~~~~~~~~ |                   |
| i ataaatu | Bank Location ( 0 - 20<br>Local Bank<br>MP192             |                   |
| fiddar.   | EFT (10 <sup>1/31)</sup>                                  | Fidda.            |
|           | BANK SIMPANAN NASIONAL                                    | Saving            |
|           | Bank Account No."                                         | Bank Branch*      |
|           | Bank Account Status*                                      |                   |
|           | Active                                                    |                   |
|           |                                                           | RESET SAVE        |
|           |                                                           |                   |

#### LANGKAH 21:

- Masukkan Nama
- Dilih Jenis Pengenalan Diri:
  - No. Kad Pengenalan Baru;
  - No. Kad Pengenalan Lama;
  - No. Polis;
  - No. Tentera.
- Masukkan No. Pengenalan Diri
- Pilih No. Akaun
- Pilih Lokasi Bank
- Pilih Nama Bank

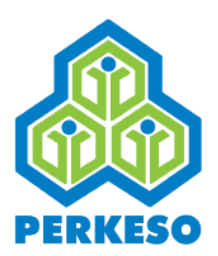

# **Butiran Bank**

|            | Identification Type    | Identification No         |
|------------|------------------------|---------------------------|
|            | New IC No.             | •                         |
|            | Account No. *<br>Yes   |                           |
| North      | Bank Location 0        | • <u>110<sup>-2</sup></u> |
| fidral, ar | EFT (idtal).a.         |                           |
|            | Bank Name*             | Bank Account Type*        |
|            | BANK SIMPANAN NASIONAL | ✓ Saving                  |
|            | Bank Account No.*      | Bank Branch*              |
|            |                        |                           |
|            | Bank Account Status*   |                           |
|            | Active                 | $\checkmark$              |

#### LANGKAH 22:

- Pilih Cara Bayaran
- Pilih Nama Bank
- Pilih Jenis Akaun Bank
- Pilih Status Akaun Bank

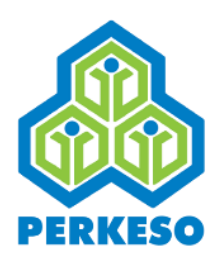

# **Butiran Dokumen Sokongan**

| 62.162.0110.2021011.   | AL ADDREESTING . 168.0.110.2021/01/                                                      |
|------------------------|------------------------------------------------------------------------------------------|
| ر بر مربع<br>مربع (برم | al administration and a second                                                           |
|                        | AL MARTERIA                                                                              |
|                        |                                                                                          |
| ~                      |                                                                                          |
|                        |                                                                                          |
|                        | NOTE :                                                                                   |
|                        | * Mandatory to upload certificate if MC / Light Duty<br>information is filled.           |
|                        | * Mandatory to upload Bank Account Verification<br>Letter if Bank information is filled. |
|                        | * Section J (Form 34) must be completed by the<br>claimant.                              |
| Browse                 |                                                                                          |
|                        | Brownes                                                                                  |

#### LANGKAH 23:

- **D** Pilih Dokumen
- Dilih Jenis Dokumen "Asal" atau "Salinan"
- Muat Naik Dokumen

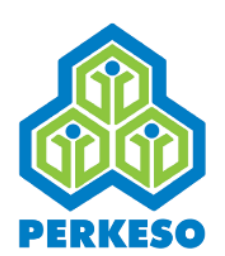

## Penanda Butiran Telah Lengkap

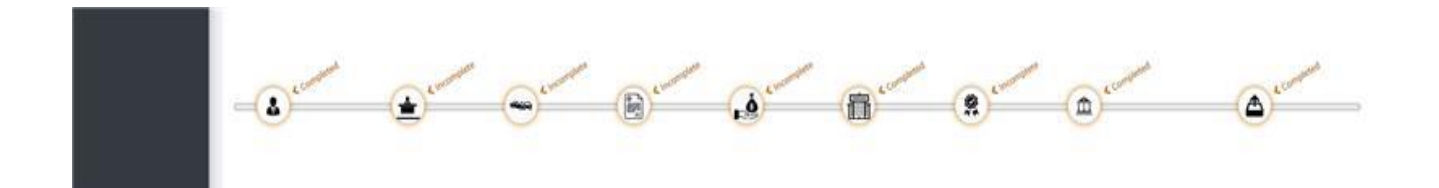

Nota: Sekiranya semua butiran telah dilengkapkan tekan butang "Submit" dan proses tuntutan selesai.

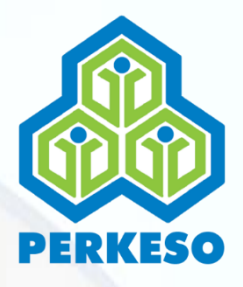

### SEBARANG PERTANYAAN & ADUAN SILA HUBUNGI:

PERTUBUHAN KESELAMATAN SOSIAL

Talian Khidmat Pelanggan: 1 300 22 8000

Emel : <u>perkeso@perkeso.gov.my</u> Web : <u>www.perkeso.gov.my</u>

### NOTIS KEMALANGAN

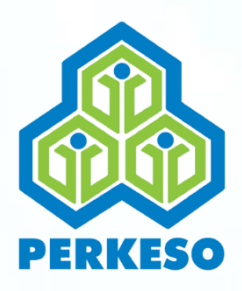

# MANUAL PENGGUNA PORTAL PERMOHONAN FAEDAH

### NOTIS KEMATIAN

1

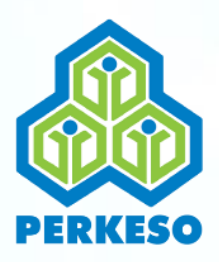

### **TABLE OF CONTENT**

### PERKARA

Latar Belakang
Skrin Sign In
Skrin Info
Skrin Sejarah Senarai Tuntutan
Skrin Pemilihan Permohonan
Skrin Pra Pendaftaran Notis Kematian
Skrin Tuntutan Notis Kematian

MUKASURAT

3

4

5

6

7

8-14

15-36

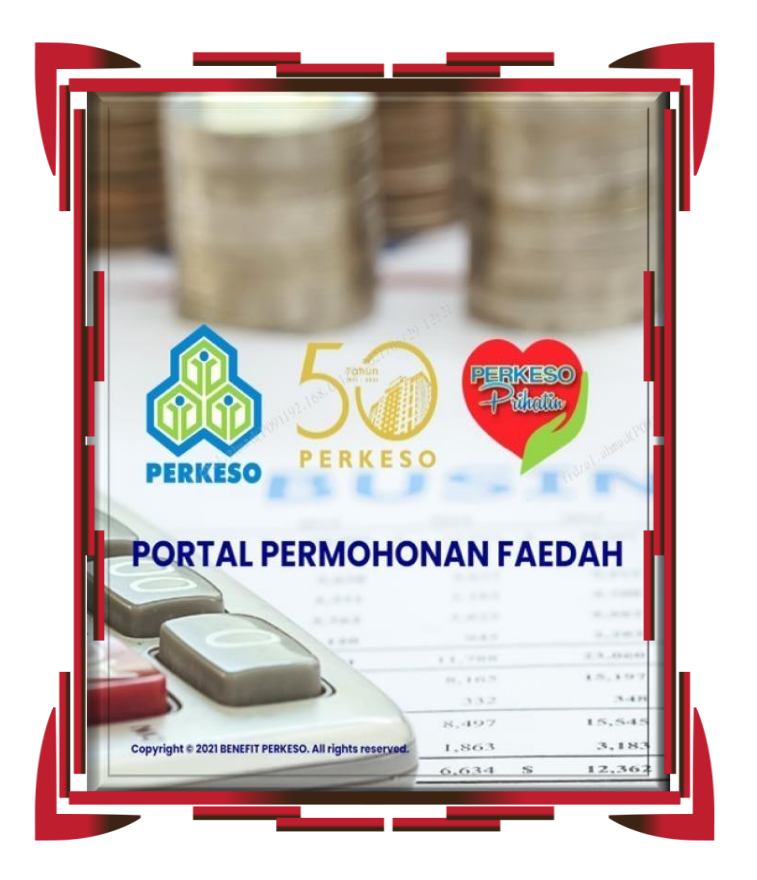

#### Pengenalan

Manual pengguna ini adalah bertujuan sebagai panduan kepada majikan untuk memahami dengan lebih lanjut berkenaan langkahlangkah yang betul bagi melengkapkan setiap permohonan.

Sebagai makluman majikan, Portal Permohonan Faedah PERKESO berfungsi selaku platform penghantaran Borang Tuntutan Skim-Skim PERKESO yang meliputi beberapa faedah seperti Notis Kemalangan, Notis Penyakit Khidmat dan Notis Kematian.

Semoga inisiatif ini bakal memberikan manfaat kepada majikan dan pekerja di dalam memastikan pemprosesan dan penerimaan hak-hak keselamatan sosial yang disediakan oleh PERKESO dapat dilaksanakan dengan segera, komprehensif dan efisien.

#### PERKESO Itu Prihatin, Prihatin Itu PERKESO

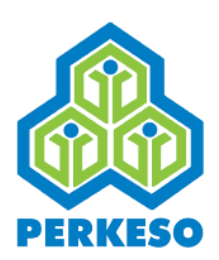

# **SKRIN SIGN IN**

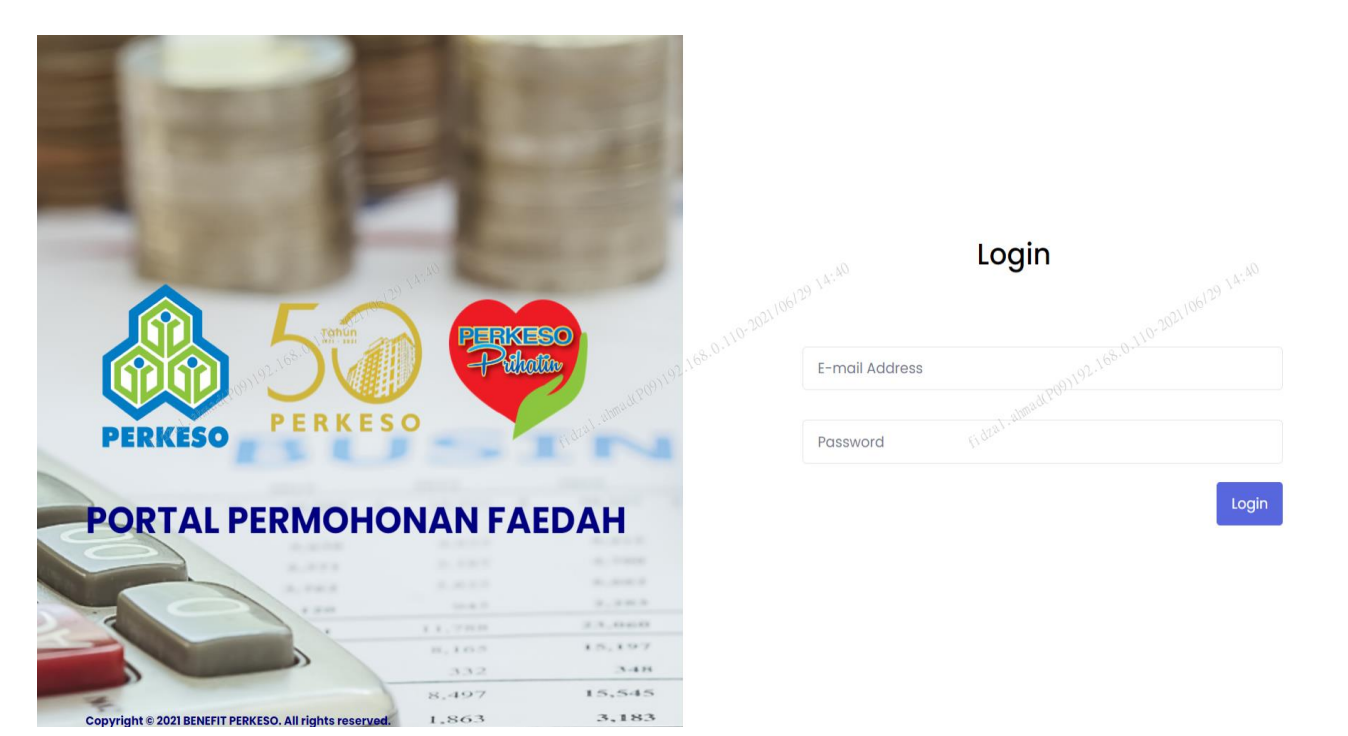

#### LANGKAH 1:

Masukkan emel dan kata laluan majikan untuk mengakses ke dalam portal.

\*Nota

ID Pengguna dan Kata Laluan portal adalah sama seperti akses di dalam Portal ASSIST PERKESO

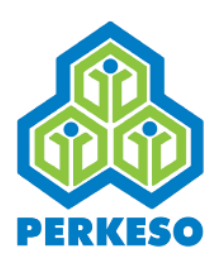

# **SKRIN INFO**

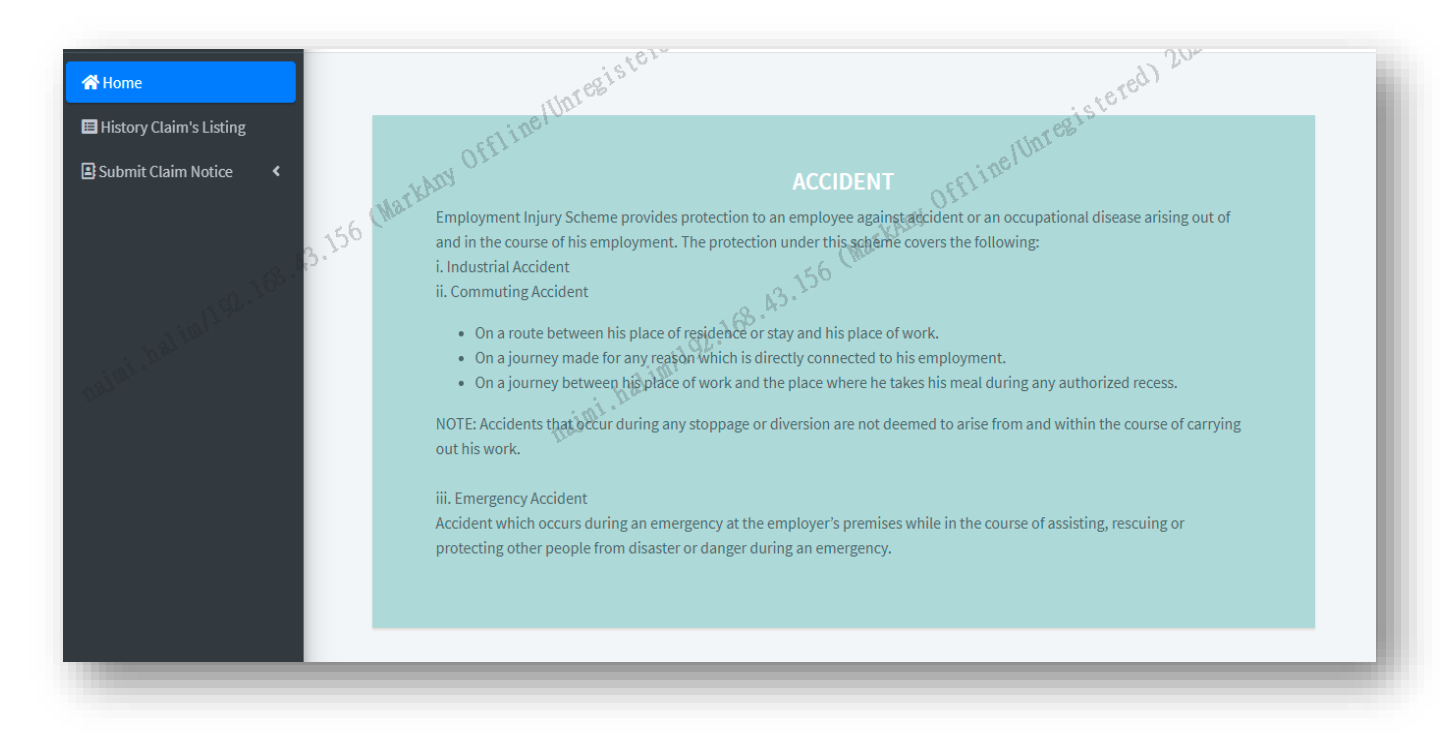

#### Paparan Skrin Muka Hadapan:

Informasi mengenai Kemalangan, Kematian dan Penyakit Khidmat di bawah Skim Bencana Pekerjaan.

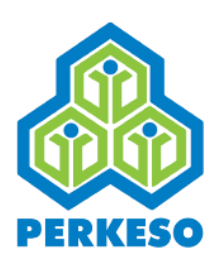

# SKRIN SEJARAH SENARAI TUNTUTAN

| <b>☆</b> Home                                   | History Claim's Listing                              |                                 |                 |                  |                   |            |                 |
|-------------------------------------------------|------------------------------------------------------|---------------------------------|-----------------|------------------|-------------------|------------|-----------------|
| History Claim's Listing     Submit Claim Notice | Show 10 ¢ entries                                    |                                 |                 |                  |                   | Searc      | n:              |
|                                                 | Notice Type ↑↓                                       | Employee<br>Identification No 🙌 | Employee Name 🗠 | Accident Date 🗠  | Accident Time 🔹 🖘 | Status 😮 🗠 | Action          |
|                                                 | Death                                                | 5398                            | LIEW SOOK CHIN  | November-20-2020 | 03:39 PM          | Inprogress |                 |
|                                                 | Occupational Disease                                 | 5398                            | LIEW SOOK CHIN  |                  |                   | Submitted  | G               |
| -: 1122 . 21002                                 | Showing 1 to 2 of 2 entries                          |                                 |                 |                  |                   |            | Previous 1 Next |
| h.                                              |                                                      |                                 |                 |                  |                   |            |                 |
|                                                 |                                                      |                                 |                 |                  |                   |            |                 |
|                                                 |                                                      |                                 |                 |                  |                   |            |                 |
|                                                 |                                                      |                                 |                 |                  |                   |            |                 |
|                                                 |                                                      |                                 |                 |                  |                   |            |                 |
|                                                 | Copyright © 2021 BARISTA PERKESO . All rights reserv | red.                            |                 |                  |                   |            | Version 1.0.0   |

#### Menu Sejarah Tuntutan:

- Pilih menu "History Claim's Notice" untuk melihat senarai tuntutan yang pernah dilakukan oleh majikan;
- Tekan butang 'action' untuk melihat paparan butiran maklumat penghantaran yang telah dilakukan
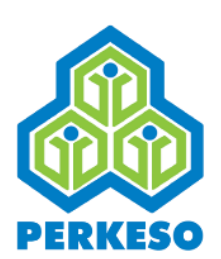

# **SKRIN PILIHAN PERMOHONAN**

| A Home                  | History Claim's Listing                              |                                 |                 |                  |                 |              |                 |
|-------------------------|------------------------------------------------------|---------------------------------|-----------------|------------------|-----------------|--------------|-----------------|
| Submit Claim Notice     | Show 10 🜩 entries                                    |                                 |                 |                  |                 | Searcl       | h:              |
| Accident                | Notice Type 🔹                                        | Employee<br>Identification No 🙌 | Employee Name 🗠 | Accident Date 🗠  | Accident Time 🙌 | Status 😮 🛛 🗠 | Action          |
| ♥ Death                 | Death                                                | 5398                            | LIEW SOOK CHIN  | November-20-2020 | 03:39 PM        | Inprogress   |                 |
|                         | Occupational Disease                                 | 5398                            | LIEW SOOK CHIN  |                  |                 | Submitted    | G               |
| 1221-22 <sup>10</sup> 2 | CROPTIOL:<br>Showing 1 to 2 of 2 entries             |                                 |                 |                  |                 |              | Previous 1 Next |
| ficu.                   |                                                      |                                 |                 |                  |                 |              |                 |
|                         |                                                      |                                 |                 |                  |                 |              |                 |
|                         |                                                      |                                 |                 |                  |                 |              |                 |
|                         |                                                      |                                 |                 |                  |                 |              |                 |
|                         |                                                      |                                 |                 |                  |                 |              |                 |
|                         | Copyright © 2021 BARISTA PERKESO . All rights reserv | ed.                             |                 |                  |                 |              | Version 1.0.0   |

### LANGKAH 2:

- Dilih menu 'Submit Claim Notice'
- Death' untuk skrin seterusnya,

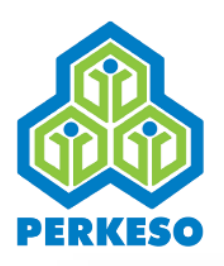

| Pre Registration                                                                           |                                                                                                    |
|--------------------------------------------------------------------------------------------|----------------------------------------------------------------------------------------------------|
|                                                                                            |                                                                                                    |
| <b>NOTE :</b><br>1) The application must be submitt<br>2) Claims processing is only done d | nitted over the counter or post if the employee is not registered to the SOCSO.<br>e during operating hours. Click <b>here</b> for details. |
| .05 16 <sup>30</sup>                                                                       |                                                                                                    |
| Insured Person & Employer Registration Status                                              | Stallar"                                                                                                    |
| Employer Code*                                                                             | 168.1.100 (68.1.100                                                                                                    |
| B3400021195W                                                                               |                                                                                                    |
| Notice Type                                                                                |                                                                                                    |
| Death Notice                                                                               |                                                                                                    |
| Is Insured Person Still in Employment?*                                                    | Is the Death due to Accident? *                                                                                                    |
| Please Choose                                                                              | ✓ Please Choose ✓                                                                                                    |
| Identification Type *                                                                      | Identification No *                                                                                                    |
| Please Choose                                                                              | •                                                                                                    |
| Search Cancel                                                                              |                                                                                                    |
|                                                                                            |                                                                                                    |

### LANGKAH 3:

Masukkan pilihan-pilihan yang telah diberi.

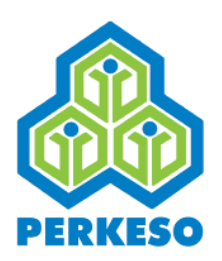

| 😤 Home                                      | Death Notice                                                                    |                                                                                                    |                                                                                                    |
|---------------------------------------------|---------------------------------------------------------------------------------|----------------------------------------------------------------------------------------------------|----------------------------------------------------------------------------------------------------|
| History Claim's Listing Submit Claim Notice | Pre Registration                                                                |                                                                                                    |                                                                                                    |
| 🍋 Accident                                  |                                                                                 |                                                                                                    |                                                                                                    |
| La Occupational Disease<br>♥ Death          | 9.110-2021/00/28 13:11                                                          | NOTE :<br>1) The application must be submitted over the counter or<br>2) Claims processing is only done during operating hours. | post if the employee is not registered to the SOCSO.<br>Click here for details.<br>DS 15 11<br>DS 15 11<br>DS 15 11<br>DS 15 11<br>DS 10 10 10 10 10 10 10 10 10 10 10 10 10 |
| Hidani, adala                               | Insured Person & Employer Registration Status<br>Employer Code*<br>A3100004132W | fideal administration                                                                                                    | F. dral. almond and a second second                                                                                                    |
|                                             | Notice Type Death Notice                                                        |                                                                                                    |                                                                                                    |
|                                             | Is Insured Person Still in Employment?*                                         |                                                                                                    | Is the Death due to Accident? *                                                                                                    |
|                                             | Please Choose                                                                   | ~                                                                                                    | Please Choose 🗸                                                                                                    |
|                                             | Please Choose                                                                   |                                                                                                    | Manufferding No. 4                                                                                                    |
|                                             | Yes                                                                             |                                                                                                    | Identification No ~                                                                                                    |
|                                             | No                                                                              |                                                                                                    |                                                                                                    |
|                                             | Search Cancel                                                                   |                                                                                                    |                                                                                                    |

### LANGKAH 4:

Pilih "Yes" atau "No" untuk soalan "Is Insured Person Still In Employment".

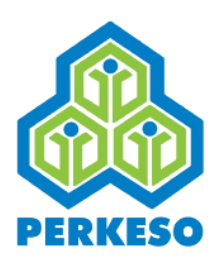

| 😤 Home                                                                    | Death Notice                                  |                                                                                                    |                                                                                 |
|---------------------------------------------------------------------------|-----------------------------------------------|----------------------------------------------------------------------------------------------------|---------------------------------------------------------------------------------|
| <ul> <li>History Claim's Listing</li> <li>Submit Claim Notice </li> </ul> | Pre Registration                              |                                                                                                    |                                                                                 |
| Accident                                                                  |                                               |                                                                                                    |                                                                                 |
| a Occupational Disease                                                    |                                               |                                                                                                    |                                                                                 |
| ♥ Death                                                                   | 0.114-2021/06/28 13:12                        | NOTE :<br>1) The application must be submitted over the counter or<br>2) Claims processing is only done during operating hours. | Sout if the employee is not registered to the SOCSO.<br>Click here for details. |
|                                                                           | Insured Person & Employer Registration Status | and the second second                                                                                                    | and Section 1                                                                   |
| 1. alla?                                                                  | Employer Code*                                |                                                                                                    |                                                                                 |
| Si GRAN                                                                   | A3100004132W                                  |                                                                                                    |                                                                                 |
|                                                                           | Notice Type                                   |                                                                                                    |                                                                                 |
|                                                                           | Death Notice                                  |                                                                                                    |                                                                                 |
|                                                                           | Is Insured Person Still in Employment?*       |                                                                                                    | Is the Death due to Accident? *                                                 |
|                                                                           | Please Choose                                 | ~                                                                                                    | Please Choose 🗸                                                                 |
|                                                                           | Identification Type *                         |                                                                                                    | Please Choose                                                                   |
|                                                                           | Please Choose                                 | ~                                                                                                    | Yes No.                                                                         |
|                                                                           | Search Cancel                                 |                                                                                                    |                                                                                 |

### LANGKAH 5:

Pilih "Yes" atau "No" untuk soalan "Is Death Due To Accident"

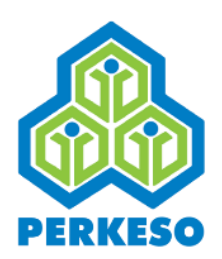

| 🍋 Accident                     |                                                         |                                                                                                    |                                                                                        | 1 |
|--------------------------------|---------------------------------------------------------|----------------------------------------------------------------------------------------------------|----------------------------------------------------------------------------------------|---|
| ▲ Occupational Disease ♥ Death |                                                         | NOTE :<br>1) The application must be submitted over the counter or<br>2) Claims processing is only done during operating hours. | post if the employee is not registered to the SOCSO.<br>Click <b>here</b> for details. |   |
|                                | Insured Person & Employer Registration Status           |                                                                                                    |                                                                                        |   |
|                                | Employer Code*                                          | do.                                                                                                    | 13 1316                                                                                |   |
|                                | A3100004132W                                            |                                                                                                    |                                                                                        |   |
|                                | W <sup>PO</sup> Please Choose                           | -state Product Of Lo                                                                                                    | -mad (PO) 192.10                                                                       |   |
| fideal.an                      | New IC No.                                              |                                                                                                    | hand.a.                                                                                |   |
|                                | Old IC No.                                              |                                                                                                    | Please Choose V                                                                        |   |
|                                | Army No.                                                |                                                                                                    | Identification No *                                                                    |   |
|                                | Please Choose                                           | ~                                                                                                    |                                                                                        |   |
|                                | Search Cancel                                           |                                                                                                    |                                                                                        |   |
|                                |                                                         |                                                                                                    |                                                                                        |   |
|                                |                                                         |                                                                                                    |                                                                                        | ł |
|                                | Copyright © 2021 BARISTA PERKESO . All rights reserved. |                                                                                                    | Version 1.0.0                                                                          | 1 |

#### LANGKAH 6:

Pilih Jenis Pengenalan Diri: No. Kad Pengenalan Baru; No. Kad Pengenalan Lama; No. Polis;

No. Tentera.

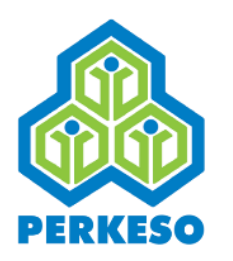

| 🍋 Accident                          |                                                                                                    |                                                                                                    |                                                                                      |                     |
|-------------------------------------|----------------------------------------------------------------------------------------------------|----------------------------------------------------------------------------------------------------|--------------------------------------------------------------------------------------|---------------------|
| La Occupational Disease<br>♥ Death  |                                                                                                    | NOTE :<br>1) The application must be submitted over the counter or p<br>2) Claims processing is only done during operating hours. C | ost if the employee is not registered to the SOCSO.<br>lick <b>here</b> for details. |                     |
|                                     | Insured Person & Employer Registration Status Employer Code* A3100004132W, AM, MD, MD, MD, MD, MD, MD, MD, MD, MD, M | 0.202106                                                                                                    | 18 17 <sup>10</sup>                                                                  | 1-2014/100/28 13:19 |
| 5300 <sup>3</sup> -8 <sup>300</sup> | Notice Type<br>Death Notice                                                                                          |                                                                                                    |                                                                                      |                     |
|                                     | Is Insured Person Still in Employment?*                                                                              |                                                                                                    | Is the Death due to Accident? *                                                      |                     |
|                                     | Please Choose                                                                                                    | ~                                                                                                    | Please Choose                                                                        | ~                   |
|                                     | Identification Type *                                                                                                |                                                                                                    | Identification No *                                                                  |                     |
|                                     | Please Choose                                                                                                    | ~                                                                                                    |                                                                                      |                     |
|                                     | Search Cancel                                                                                                    |                                                                                                    |                                                                                      |                     |
|                                     | Copyright © 2021 BARISTA PERKESO , All rights reserved.                                                              |                                                                                                    |                                                                                      | Version 1.0.0       |

### LANGKAH 7:

Masukkan nombor Pengenalan Diri dan seterusnya tekan butang "Search"

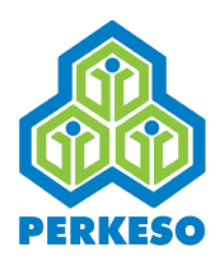

|          |                                                         | <b>NOTE:</b> <ol> <li>The application must be submitted over the counter or post if the employee is not registered to the SOCSO.</li> <li>Claims processing is only done during operating hours. Click here for details.</li> </ol> |  |
|----------|---------------------------------------------------------|----------------------------------------------------------------------------------------------------|--|
|          | Insured Person & Employer Registration Status           | s                                                                                                    |  |
|          | Employer Code*                                          |                                                                                                    |  |
|          | A3100004132W                                            |                                                                                                    |  |
|          | Notice Type                                             |                                                                                                    |  |
|          | Death Notice                                            |                                                                                                    |  |
|          | 809)192.10c                                             | . 009/192.10°                                                                                                    |  |
| al alter | Ves                                                     | Sthe Death due to Accident?*                                                                                                    |  |
| El Or    |                                                         | fill fill                                                                                                    |  |
|          | Identification Type *                                   | Identification No *                                                                                                    |  |
|          | New IC No.                                              | ✓ 5527                                                                                                    |  |
|          |                                                         |                                                                                                    |  |
|          | Cancel                                                  |                                                                                                    |  |
|          | Search Result                                           |                                                                                                    |  |
|          | Record Not Found                                        |                                                                                                    |  |
|          |                                                         |                                                                                                    |  |
|          |                                                         |                                                                                                    |  |
|          | Copyright © 2021 BARISTA PERKESO . All rights reserved. |                                                                                                    |  |

### LANGKAH 8:

Nota: Sekiranya keputusan carian adalah "Record Not Found" majikan hendaklah mengemukakan tuntutan secara manual ke Pejabat PERKESO yang berhampiran.

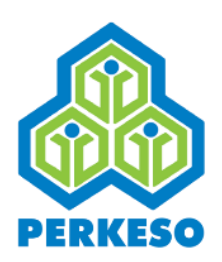

|                | dentification Type *                       | Identification No * |
|----------------|--------------------------------------------|---------------------|
|                | New IC No.                                 | 911208145848        |
|                | Cancel                                     |                     |
|                | Search Result                              | 19:50 en 19:50      |
|                | Iotice Type                                |                     |
|                | n 16 <sup>8,01</sup><br>nsured Person Name |                     |
| Fidzal. atmadu | 'AIN NADIA BINTI NORAZLAN                  |                     |
|                | dentification Type                         | Identification No.  |
|                | New IC No.                                 | 5848                |
|                | mployer Code                               | Employer Name       |
|                | A3100004132W                               | CIMB BANK BERHAD    |
|                | Proceed                                    |                     |
|                |                                            |                     |

### LANGKAH 9:

Nota: Sekiranya keputusan carian adalah berjaya tekan butang "Proceed" untuk ke menu seterusnya

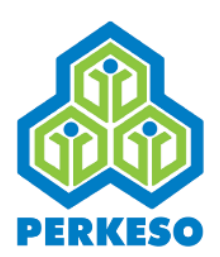

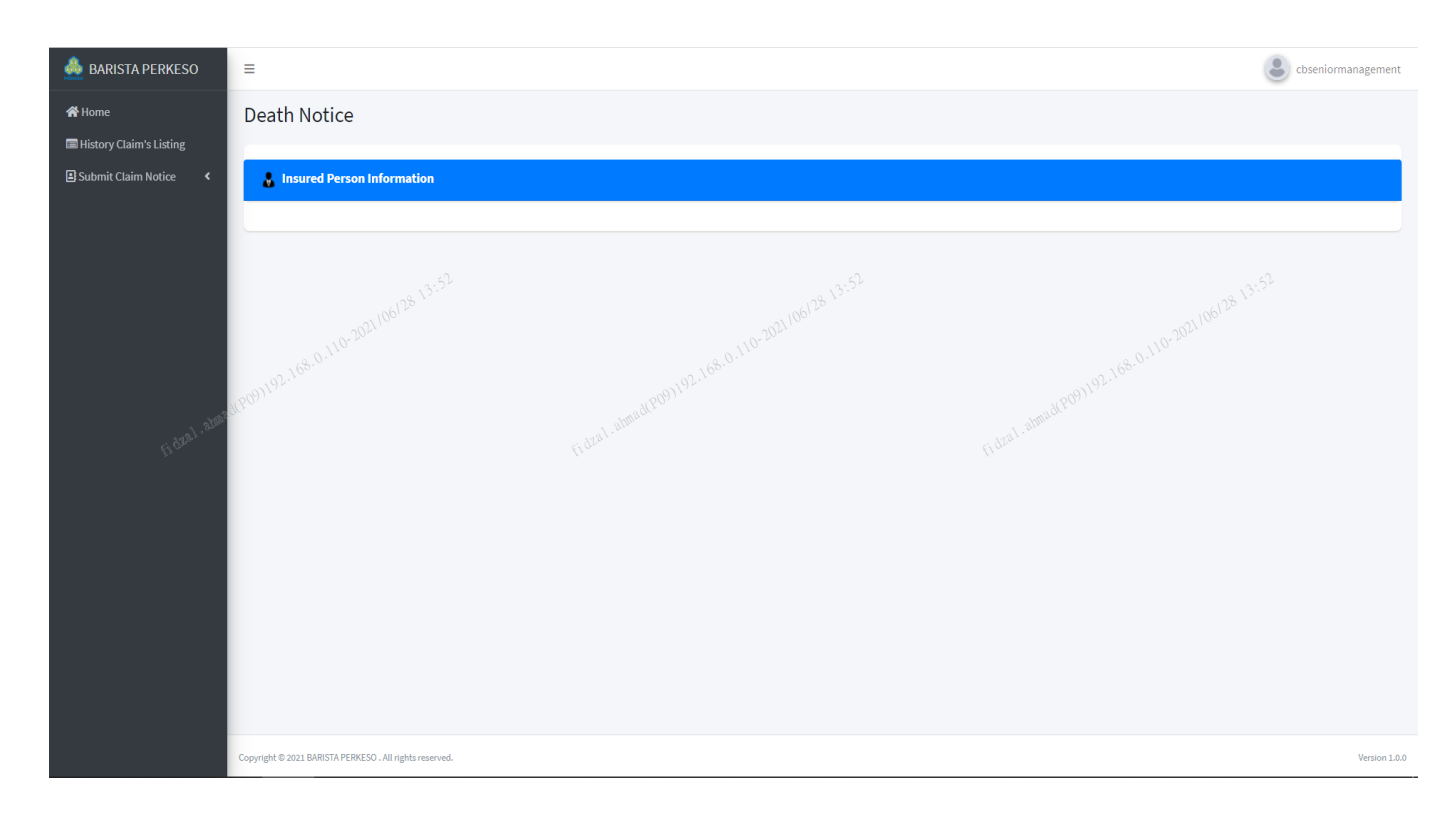

### LANGKAH 10:

Pilih Butiran Orang Berinsurans

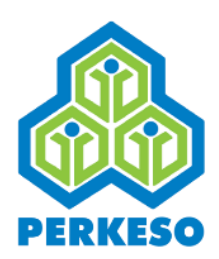

|         | Name*                     |            |                 |                                        |                   |  |
|---------|---------------------------|------------|-----------------|----------------------------------------|-------------------|--|
|         | 'AIN NADIA BINTI NORAZLAN |            |                 |                                        |                   |  |
|         | No                        | Ider       | tification Type |                                        | Identification No |  |
|         | 1                         | New IC No. |                 |                                        | 5848              |  |
|         |                           |            |                 |                                        |                   |  |
|         | Date of Birth*            |            | Race*           |                                        |                   |  |
|         |                           | × × 3)     | Please Choose   | ~~~~~~~~~~~~~~~~~~~~~~~~~~~~~~~~~~~~~~ |                   |  |
|         | Gender* 2021/06           |            | Occupation*     |                                        |                   |  |
|         | Females.                  | ~          | (8.0.110° 2°    |                                        |                   |  |
|         |                           |            |                 |                                        |                   |  |
| 1. 2002 | Address*                  |            |                 |                                        |                   |  |
| FIGRA   |                           |            |                 |                                        |                   |  |
|         | State*                    |            | City*           |                                        | Postcode*         |  |
|         | Please Choose             | ~          | Please Choose   | ~                                      |                   |  |
|         | Hause Telephone No.       |            |                 | Makila Na                              |                   |  |
|         | House relephone No        |            |                 | MODILE NO.                             |                   |  |
|         |                           |            |                 |                                        |                   |  |
|         | Email Address             |            |                 | Nationality *                          |                   |  |
|         |                           |            |                 | Please Choose                          | ~                 |  |
|         |                           |            |                 |                                        |                   |  |
|         |                           |            |                 |                                        | RESET SAVE        |  |
|         |                           |            |                 |                                        |                   |  |

### LANGKAH 11:

Masukkan Tarikh Lahir

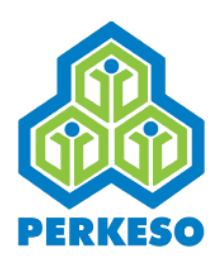

| Name*                     |            |                    |                   |
|---------------------------|------------|--------------------|-------------------|
| LIEW SOOK CHIN            |            |                    |                   |
| No                        | Iden       | tification Type    | Identification No |
| 1                         | New IC No. |                    | 5398              |
| Data of Right             |            | Decet              |                   |
| Jup-01-2006               |            | Chinaca            |                   |
| 06                        |            | Disease Changes    | 106/28 14-5       |
| Gender* 10-202110*        |            | 10-20210-          | 10-2021/0-        |
| Female                    | ~          | Malay 0.13         | 0.168.0.1         |
| 11209)192                 |            | Chinese            | 1800)192.         |
| Address*                  |            | Indian             | (a). almac        |
| JLN BANDAR/CECIL          |            | Bumiputera Sabah   | (Jon              |
| State*                    |            | Bumiputera Sarawak | Postcode*         |
| Wilayah Persekutuan Kuala | Lumpur 🗸   | Others             | 50000             |
| Hanna Talashana Na        |            |                    |                   |
|                           |            | Mobile No.         |                   |
| 0304505300                |            |                    |                   |
| Email Address             |            | Nationality *      |                   |
| chua@gmail.com            |            | Malaysia           |                   |

### LANGKAH 12:

Pilih Bangsa

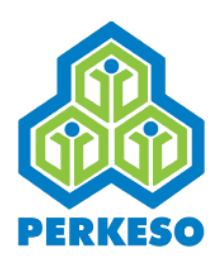

|                  | Name*                     |                 |                  |               |           |                | - |
|------------------|---------------------------|-----------------|------------------|---------------|-----------|----------------|---|
|                  | LIEW SOOK CHIN            |                 |                  |               |           |                |   |
|                  |                           |                 |                  |               |           |                |   |
|                  | No                        | Ide             | ntification Type |               | Ide       | ntification No |   |
|                  | 1                         | New IC No.      |                  |               |           | 5398           |   |
|                  | Data of Binkt             |                 | Parat            |               |           |                |   |
|                  | Date of birth"            |                 | Race             |               |           |                |   |
|                  | Jun-01-2006               |                 | Chinese          |               | *         |                |   |
|                  | Gender* 10-2021/00        |                 | Occupation*      |               |           |                |   |
|                  | Female                    | ~               | clerk 168.0.1    |               |           |                |   |
|                  | Male                      |                 |                  |               |           |                |   |
| . 1721. 2111. 21 | Female                    | sale -          |                  |               |           |                |   |
| U.C.             |                           | € <sup>re</sup> |                  |               |           |                |   |
|                  | State*                    |                 | City*            |               | Postcode* |                |   |
|                  | Wilayah Persekutuan Kuala | Lumpur 🗸        | KUALA LUMPUR     |               | ∽ 50000   |                |   |
|                  |                           |                 |                  |               |           |                |   |
|                  | House Telephone No        |                 |                  | Mobile No.    |           |                |   |
|                  | 0384909300                |                 |                  |               |           |                |   |
|                  | Email Address             |                 |                  | Nationality * |           |                |   |
|                  | chua@gmail.com            |                 |                  | Malayeia      |           |                |   |
|                  | chua@gmail.com            |                 |                  | тагаузга      |           |                |   |
|                  |                           |                 |                  |               |           | DESET SAVE     |   |
|                  |                           |                 |                  |               |           | ALCE SAVE      | • |

### LANGKAH 13:

Pilih Jantina

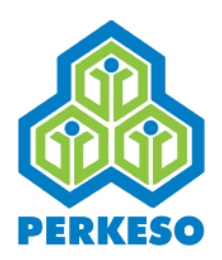

| No                        | Ider       | ntification Type |               | Identification No |
|---------------------------|------------|------------------|---------------|-------------------|
| 1                         | New IC No. |                  |               | 45398             |
| Date of Birth*            |            | Race*            |               |                   |
| Jun-01-2006               |            | Chinese          | × 14:58 ×     |                   |
|                           |            |                  |               |                   |
| Gender*                   |            | Occupation*      |               | 8.0.110-20-       |
| D) D                      | ~          | стекк 160.       |               |                   |
| Address*                  |            |                  |               |                   |
| JLN BANDAR/CECIL          |            |                  |               |                   |
| State*                    |            | City*            |               | Postcode*         |
| Wilayah Persekutuan Kuala | Lumpur 🗸   | KUALA LUMPUR     | ~             | 50000             |
| Haves Talankana Na        |            |                  | Makila Na     |                   |
| 038490                    |            |                  | MODILE NO.    |                   |
|                           |            |                  |               |                   |
| Email Address             |            |                  | Nationality * |                   |
| chuc@gmoil.com            |            |                  | Malaysia      |                   |

### LANGKAH 14:

Masukkan Pekerjaan

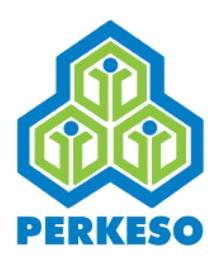

| No     Identification Type     Identification No       1     New IC No.     45398         Date of Birth*     Race*       Jun-01-2006     Chinese     5:00       Gender*     Occupation*     Occupation*       Female:     Occupation*     4500                                                                                                    | Name*                                                                                     |            |                     |               |           |                   |
|----------------------------------------------------------------------------------------------------|-------------------------------------------------------------------------------------------|------------|---------------------|---------------|-----------|-------------------|
| No     Identification Type     Identification No       1     New IC No.     45398       Date of Birth*     Race*       Jun 01-2006     5:10     Chinese       Jun 02-2006     5:10     Chinese       Gender*     Occupation*     Occupation*       Female:     Cocupation*     Chinese       Jun 03-2006     Gender*     Occupation*       Jun 04-2006     Gender*     Occupation*       Jun 04-2006     Gender*     Occupation*       Jun 04-2006     Gender*     Occupation*       Jun 04-2006     Gender*     Occupation*       Jun 04-2006     Gender*     Occupation*       Jun 04-2006     Gender*     Occupation*       Jun 04-2006     Gender*     Occupation*                                                                                                    | LIEW SOOK CHIN                                                                            |            |                     |               |           |                   |
| 1         New IC No.         45398           Date of Birth*         Race*         Image: Chinese         String         Chinese         String         String <th cold<="" th="" th<=""><th>No</th><th colspan="2">Identification Type</th><th></th><th>Identification No</th></th> | <th>No</th> <th colspan="2">Identification Type</th> <th></th> <th>Identification No</th> | No         | Identification Type |               |           | Identification No |
| Date of Birth*         Race*           Jun-01-2006         Chinese         Chinese                                                                          | 1                                                                                         | New IC No. |                     |               | 45398     |                   |
| Jun-01-2006     Chinese     5:00        Gender*     Occupation*     Occupation*     000000000000000000000000000000000000                                                                                                    | Date of Birth*                                                                            |            | Race*               |               |           |                   |
| Gender*         Occupation*           Female: 0.110-2021/06/28           Female: 0.110-2021/06/28           OP22-           Address*           JLN BANDAR/CECIL                                                                                                    | Jun-01-2006                                                                               |            | Chinese             | 15:00         |           |                   |
| Gener     Occupation       Female:     0       Female:     0       Address*     0       JLN BANDAR/CECIL     Foldat                                                                                                    | 2021/06/2                                                                                 |            | 2021/06/            |               |           |                   |
| Address*<br>JLN BANDAR/CECIL (1dtal. adm/df/09) 192. 1<br>(1dtal. adm/df/09) 192. 1                                                                                                    | Females.                                                                                  | ~          | clerk 168.0.10      |               |           |                   |
| Address*                                                                                                    | 09)192.1                                                                                  |            |                     |               |           |                   |
| JEN BANDAR/CECIE                                                                                                    | Address*                                                                                  |            |                     |               |           |                   |
|                                                                                                    | JEN BANDAR/CECIL                                                                          |            |                     |               |           |                   |
| State* City* Postcode*                                                                                                    | State*                                                                                    |            | City*               |               | Postcode* |                   |
|                                                                                                    | House Telephone No                                                                        |            |                     | Mobile No.    |           |                   |
| House Telephone No Mobile No.                                                                                                    | 038490                                                                                    |            |                     |               |           |                   |
| House Telephone No Mobile No.                                                                                                    | Email Address                                                                             |            |                     | Nationality * |           |                   |
| House Telephone No Mobile No.        038490     Mobile No.       Email Address     Nationality*                                                                                                    | Eman Address                                                                              |            |                     |               |           |                   |

### LANGKAH 15:

- Masukkan Alamat
- Pilih Negeri
- Pilih Bandar
- Pilih Poskod
- Masukkan No. Telefon Rumah
- Masukkan No. Telefon Bimbit
- Masukkan Alamat E mel
- Pilih Kewarnegaraan

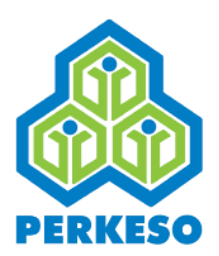

# Butiran Majikan

| Employer Information             |                                                                                                    |                                                                                                    |
|----------------------------------|----------------------------------------------------------------------------------------------------|----------------------------------------------------------------------------------------------------|
| Employer Code                    | Employer                                                                                                    | Name                                                                                                    |
| A3100004132W                     | CIMB BA                                                                                                    | INK BERHAD                                                                                                    |
| Business Entity                  | Sub-Business Entity                                                                                                    | Sub-Business Entity List                                                                                                    |
| Corporation                      | Berhad                                                                                                    |                                                                                                    |
| Service Type                     | Industry Code, 68.0.110-20                                                                                                    | Sub-Industry Code List (8-0-110- 44                                                                                                    |
| Roo Non-Professional Bodies      | 64,09)192.                                                                                                    | FINANCIAL SERVICE ACTIVITIES, EXCEPT INSURANCE/TAKAFUL AND P                                                                                                    |
| Address*                         |                                                                                                    |                                                                                                    |
| JLN BANDAR/CECIL                 |                                                                                                    |                                                                                                    |
| State *                          | City *                                                                                                    | Postcode *                                                                                                    |
| Wilayah Persekutuan Kuala Lumpur | ✓ WANGSA MAJU                                                                                                    | ♥ 51050                                                                                                    |
| Telephone No. *                  | Fax No.                                                                                                    |                                                                                                    |
| 194780543                        |                                                                                                    |                                                                                                    |
| Email Address *                  |                                                                                                    |                                                                                                    |
| norashikin@yahoo.com             |                                                                                                    |                                                                                                    |
|                                  |                                                                                                    | DESET SAVE                                                                                                    |
|                                  | Employer Information Employer Code A3100004132W Business Entity Corporation Service Type UNDAPPORESIONAL Bodies Address* UN BANDAR/CECIL State * Wilayah Persekutuan Kuala Lumpur Telephone No. * 194780543 Email Address * norashikin@yahoo.com | Employer Information         Employer Code         Employer           Astonoo4132W         CLMB Balances Entity         CLMB Balances Entity           Business Entity         Sub-Business Entity         Sub-Sub-Business Entity           Corporation         Berhad         Berhad           Service Type         Industry Code         Sub-Multiple Balance           Address*         Gurst Multiple Balance         Balance           JUL BANDAR/CECIL         Etail         City*           Viayash Persekutuan Kuala Lumpur         WANGSA MAUU         Fax No.           194780543         Email Address*         Entitikin@yahoo.com |

### LANGKAH 16:

- Masukkan Alamat
- Pilih Negeri
- Pilih Bandar
- Pilih Poskod
- Masukkan No. Telefon
- Masukkan No. Fax
- Masukkan Alamat E mel
- Pilih Kewarnegaraan

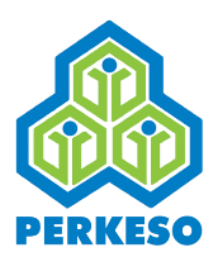

# **Butiran Kematian**

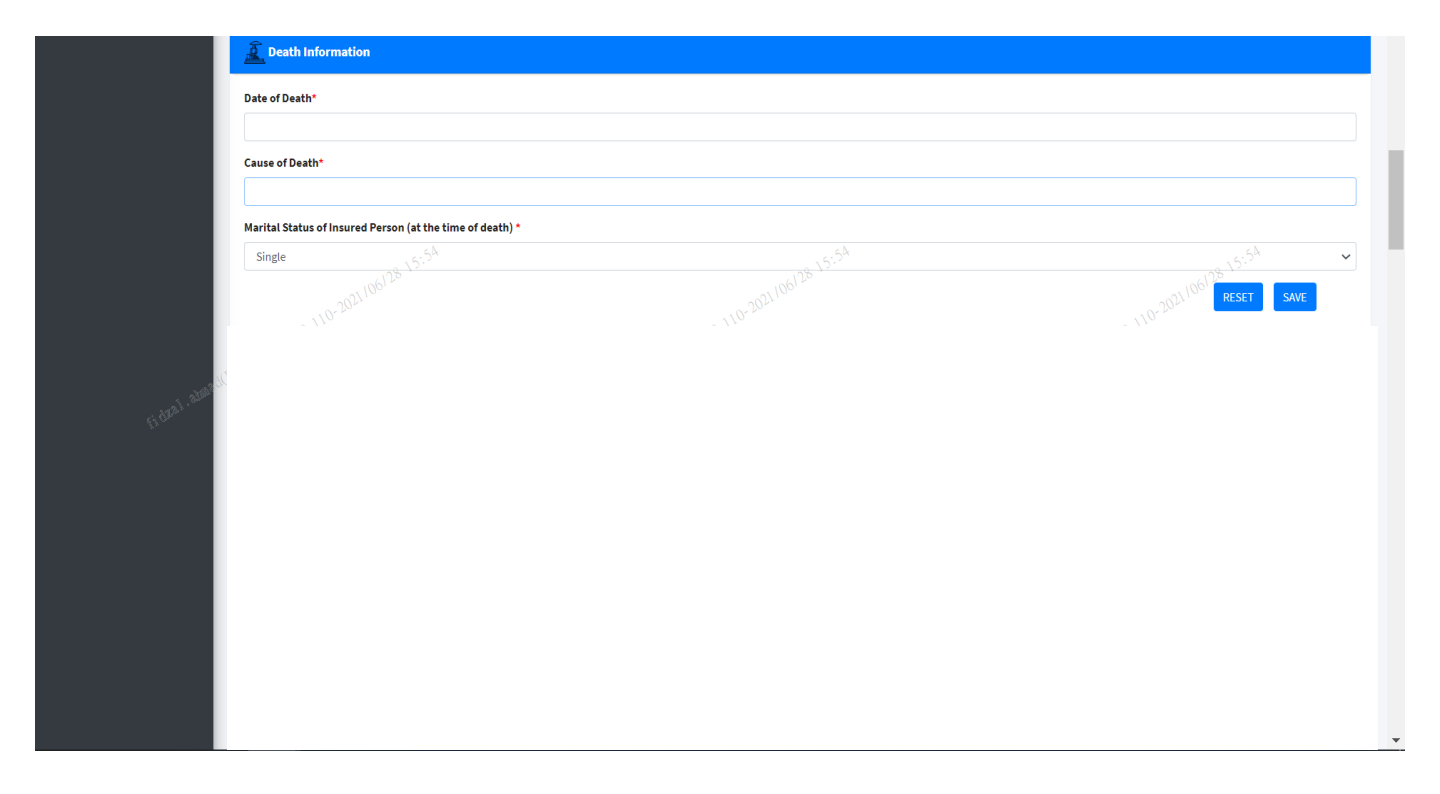

### LANGKAH 17:

- Masukkan Tarikh Mati
- Masukkan Sebab Kematian
- Pilih Status Perkahwinan

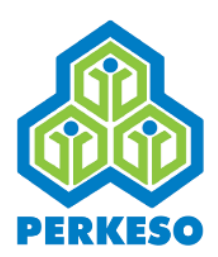

# Butiran Kemalangan

| Date of Death                                                                                                    |       |                                                     |                                                                                                    |  |
|----------------------------------------------------------------------------------------------------|-------|-----------------------------------------------------|----------------------------------------------------------------------------------------------------|--|
| Dec-01-2020                                                                                                    |       |                                                     |                                                                                                    |  |
| Accident Date *                                                                                                    | Accid | cident Time *                                       |                                                                                                    |  |
|                                                                                                    | 03:   | 03:39 pm                                            | <b>**</b>                                                                                                    |  |
| Place of Accident *                                                                                                    | When  | hen the accident happen? *                          |                                                                                                    |  |
| Inside Employer Premise                                                                                                    | ~ Wi  | While working                                       | ~                                                                                                    |  |
| How the Accident Happened? *                                                                                                    |       |                                                     |                                                                                                    |  |
|                                                                                                    |       |                                                     |                                                                                                    |  |
|                                                                                                    |       |                                                     |                                                                                                    |  |
|                                                                                                    |       |                                                     |                                                                                                    |  |
|                                                                                                    |       |                                                     |                                                                                                    |  |
|                                                                                                    |       |                                                     | G Kal. abmadt                                                                                                    |  |
| Injury Description *                                                                                                    |       |                                                     | Critical and and a                                                                                                    |  |
| Injury Description •                                                                                                    |       |                                                     | Contraction of the second second seco |  |
| Injury Description •                                                                                                    |       |                                                     | C                                                                                                    |  |
| Injury Description *                                                                                                    | Endin | ding Time of Work on The Accident Day *             | Catril. Anader                                                                                                    |  |
| Injury Description * Is Accident Date a Working Day for the Insured Person *  Yes O No Start Working Time on Accident Day * 03:39 pm | Endia | ding Time of Work on The Accident Day *<br>33:39 pm | Catal Annadar                                                                                                    |  |

### LANGKAH 18:

- Masukkan Tarikh Kemalangan
- Masukkan Masa Kemalangan
- Pilih Tempat Kemalangan
- Pilih Bila Kemalangan Berlaku
- Nyatakan Bagaimana Kemalangan Berlaku
- Nyatakan Perihal Kecederaan
- Pilih "Yes" atau "No" Pada Hari Kemalangan Adalah Hari Bekerja Orang Berinsurans

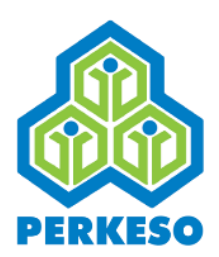

# Butiran Kemalangan

| Date of Desth   Dec 40 2020   Accident Date *                                                                                                    |                                                      |  |
|----------------------------------------------------------------------------------------------------|------------------------------------------------------|--|
| Decentration         Recident Date *         Accident Date *         Place of Accident *         When the accident happen? *         India Employeer Premise         Decentration         Decentration         De                                                                                                    |                                                      |  |
| Acident Date *     Acident Time *   Bacad Acident *   Unlike working     While working     While working     Wile working     Now the Accident Happend?*     India working Day for the Insured Person*     * Yes O No     Start Working Time on Accident Day*     Ending Time of Work on The Accident Day*     Name and Address of Clinic Which Provides First Treatment                                                                                                    |                                                      |  |
| Acident Date* Acident Time*   Place of Acident* When the acident happen?*   Index Employee Premise While working   White working White working   How the Acident Happen?*   Index Employee Premise White working   How the Acident Happen?*   Index Employee Premise Image: Control of the first first firs                                                                                                    |                                                      |  |
| Image: Control of Clinic Which Provides First Treatment                                                                                                    | Accident Time *                                      |  |
| Place of Accident *     Index Employer Premise     How the Accident Happenied?*     Import the full amount of the full amount of t                                                                                             | 03:39 pm                                             |  |
| Inside Employer Premise   How the Accident Happenid?*   Injury Description*   Is Accident Date a Working Day for the Insured Person*   Iversity Top Control   Start Working Time on Accident Day*   Id 339 pm   Mame of Witness (if any)   Witness Phone No   Name and Address of Clinic Which Provides First Treatment                                                                                                    | When the accident happen? *                          |  |
| How the Accident Happened?*                                                                                                    | → 6:01                                               |  |
| Injury Description *  Injury Description *  Is Accident Date a Working Day for the Insured Person *  Yes O No Start Working Time on Accident Day *  Data and Mitness (if any)  Name of Witness (if any)  Name and Address of Clinic Which Provides First Treatment  Name and Address of Clinic Which Provides First Treatment                                                                                                    | 106/28 *                                             |  |
| Injury Description *  Injury Description *  Is Accident Date a Working Day for the Insured Person *  Yes O No Start Working Time on Accident Day *  Data and Address of Clinic Which Provides First Treatment  Name and Address of Clinic Which Provides First Treatment                                                                                                    |                                                      |  |
| Injury Description *  Injury Description *  Is Accident Date a Working Day for the Insured Person *  Yes No  Start Working Time on Accident Day *  Day 0   Start Working Time on Accident Day *  Memory Muthess Phone No  Name of Witness (If any)  Witness Phone No  Name and Address of Clinic Which Provides First Treatment                                                                                                    |                                                      |  |
| Injury Description*  Injury Description*  Is Accident Date a Working Day for the Insured Person*  Yes ONO  Start Working Time on Accident Day*  Date of Wirkess (if any)  Name of Wirkess (if any)  Name and Address of Clinic Which Provides First Treatment  Name and Address of Clinic Which Provides First Treatment                                                                                                    |                                                      |  |
| Injury Description *  Is Accident Date a Working Day for the Insured Person *  Yes ONO  Start Working Time on Accident Day *  Dame of Witness (if any)  Mame of Witness (if any)  Name and Address of Clinic Which Provides First Treatment  Name and Address of Clinic Which Provides First Treatment                                                                                                    | e dral, allu                                         |  |
| Is Accident Date a Working Day for the Insured Person *                                                                                                    |                                                      |  |
| Is Accident Date a Working Day for the Insured Person *  Ves O No  Start Working Time on Accident Day *  Cotad Start Working Time on Accident Day *  Cotad |                                                      |  |
| S Accident Date a Working Day for the Insured Person*  Yes No  Start Working Time on Accident Day*  D3:39 pm  D3:39 pm  Name of Witness (if any)  Name and Address of Clinic Which Provides First Treatment                                                                                                    |                                                      |  |
| S Accident Date a Working Day for the Insured Person *                                                                                                    |                                                      |  |
| Stactident Date a Working Day for the Insured Person *    Yes    Start Working Time on Accident Day *   03:39 pm   03:39 pm    Name of Witness (if any) Witness Phone No Name and Address of Clinic Which Provides First Treatment                                                                                                    | ©                                                    |  |
| Yes    Start Working Time on Accident Day*   03:39 pm     03:39 pm     Name of Witness (if any)      Witness Phone No   Name and Address of Clinic Which Provides First Treatment                                                                                                    | Day for the Insured Person *                         |  |
| Start Working Time on Accident Day*     Ending Time of Work on The Accident Day*       03:39 pm     03:39 pm       Name of Witness (if any)     Witness Phone No                                                                                                    |                                                      |  |
| 03:39 pm     03:39 pm     Image: Constraint of Witness (if any)     Witness Phone No                                                                                                    | dent Day * Ending Time of Work on The Accident Day * |  |
| Name of Witness (if any)     Witness Phone No       Name and Address of Clinic Which Provides First Treatment                                                                                                    | 🛍 03:39 pm                                           |  |
| Name and Address of Clinic Which Provides First Treatment                                                                                                    | ····· •· •·                                          |  |
| Name and Address of Clinic Which Provides First Treatment                                                                                                    | Witness Phone No                                     |  |
|                                                                                                    | Witness Phone No                                     |  |
|                                                                                                    | Witness Phone No Which Provides First Treatment      |  |
|                                                                                                    | Witness Phone No Which Provides First Treatment      |  |
|                                                                                                    | Witness Phone No Which Provides First Treatment      |  |
|                                                                                                    | Which Provides First Treatment                       |  |
|                                                                                                    | Which Provides First Treatment                       |  |
|                                                                                                    | Which Provides First Treatment                       |  |
|                                                                                                    | Which Provides First Treatment                       |  |

### LANGKAH 18:

- Dilih Waktu Mula Kerja Pada Hari Kemalangan
- Pilih Waktu Tamat Kerja Pada Hari Kemalangan
- Nyatakan Nama Saksi (Sekiranya Ada)
- Nyatakan No. Telefon Saksi

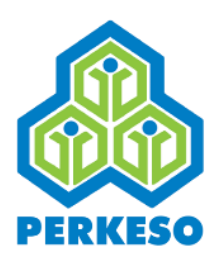

# Butiran Sijil Perubatan

| Medical Certificate Information                                                                        |            |         |
|----------------------------------------------------------------------------------------------------|------------|---------|
| MC Type *                                                                                              |            |         |
| Please Choose                                                                                          | ~          |         |
| Start Date *                                                                                           | End Date * |         |
|                                                                                                    |            |         |
| (Please insert the start date and last date of the medical certificate/light duty available $\sqrt{8}$ | *e.)<br>   |         |
| Clinic/Hospital Name*                                                                                  |            |         |
|                                                                                                    |            |         |
|                                                                                                    |            | reset s |

### LANGKAH 19:

- □ Pilih Jenis MC
- Pilih Tarikh Bermula
- Dilih Tarikh Terakhir
- Nyatakan Nama Klinik/Hospital

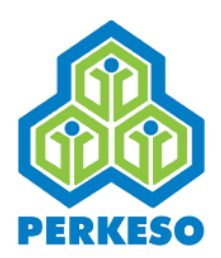

# Butiran Orang Tanggungan

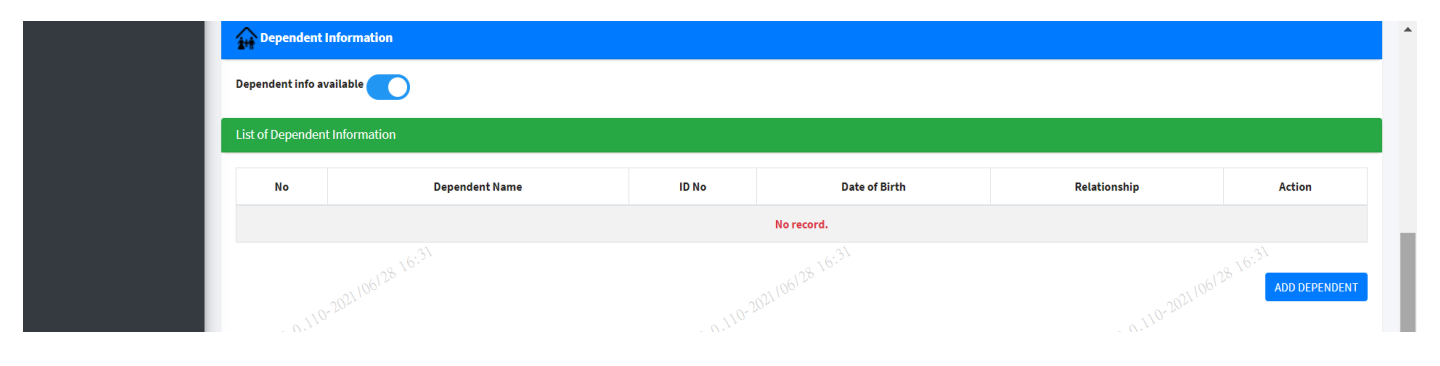

### LANGKAH 20:

- Pilih Butiran Orang Tanggungan Sekiranya Ada.
- Pilih Tambah Orang Tanggungan (untuk masukkan butiran)

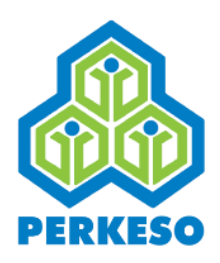

# Butiran Orang Tanggungan

|          | Add Dependent Information                            |                     |                       | • |
|----------|------------------------------------------------------|---------------------|-----------------------|---|
|          | Dependent Name *                                     |                     |                       |   |
|          | Identification Type * Please Choose                  | Identification No * |                       |   |
|          | Gender *                                             | Date of Birth *     | ~2812/06/128 16:39    |   |
| a ture   | Relationship with Insured Person * Properties Choose |                     | amulleph 192.165.0.11 |   |
| fitral." | Dependent Status                                     |                     | ital."                |   |
|          | Demised Date                                         |                     |                       |   |
|          | Address                                              |                     |                       |   |
|          | State                                                | City                | Postcode              |   |
|          | Please Choose 🗸                                      | Please Choose       |                       | ¥ |
|          | Telephone No.                                        | Mobile No.          |                       |   |
|          | Email Address                                        |                     |                       |   |
|          |                                                      |                     | RESET                 | • |

### LANGKAH 21:

- Masukkan Nama Orang Tanggungan
- Pilih Jenis Pengenalan Diri:
- No. Kad Pengenalan Baru;
- No. Kad Pengenalan Lama;
- No. Polis;
- No. Tentera.
- Masukkan No. Pengenalan Diri
- Pilih Jantina
- Masukkan Tarikh Lahir
- □ Pilih Hubungan Pertalian Dengan Orang Berinsurans

27

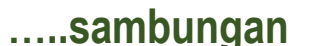

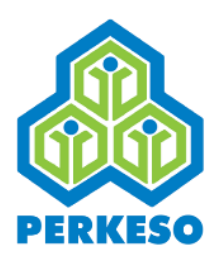

# Butiran Orang Tanggungan

| Identification No*         Please Choose         Gender *         Date of Birth *         Please Choose         Please Choose         V         Please Choose         V         Please Choose         V         Please Choose         V         Please Choose         V         Please Choose         V         Please Choose         V         Please Choose         V         Please Choose         V         V         V         V         V         V         V         V         V         V                                                                                                    |                                                  |                     |            |  |
|----------------------------------------------------------------------------------------------------|--------------------------------------------------|---------------------|------------|--|
| Please Choose     Gender*     Dete of Birth*     Please Choose     Please Choose     Please Choose     Please Choose     Dependent Status     Image: Image: Ima | Identification Type *                            | Identification No * |            |  |
| Gender* Date of Birth *     Please Choose     Please Choose     Please Choose     Please Choose     Please Choose     Please Choose     Please Choose     Please Choose     Please Choose     Please Choose     Please Choose     Please Choose     Please Choose     Please Choose     Choose     Please Choose     Choose     Please Choose     Choose     Choose     Choose     Choose     Choose     Choose     Choose     Choose     Choose     Choose     Choose     Choose     Choose     Choose     Choose     Choose     City     Postcode     Telephone No.     Mobile No.                                                                                                    | Please Choose                                    | ~                   |            |  |
| Please Choose     •       Relationship with Insured Person *     •       Please Choose     •       Dependent Status     •       Please Choose     •       Demised Date     •                                                                                                    | Gender*                                          | Date of Birth *     |            |  |
| Please Choose     Dependent Status     Please Choose     Demised Date     Address     State     City        Telephone No.     Mobile No.                                                                                                    | Please Choose                                    | ~                   |            |  |
| Dependent Status     Please Choose     Demised Date     Address     State   City        Telephone No.     Mobile No.                                                                                                    | Relationship with Insured Person * Please Choose |                     |            |  |
| Please Choose     Demised Date     Address     State   City   Postcode     Telephone No.     Mobile No.                                                                                                    | Dependent Status                                 |                     |            |  |
| Demised Date Address City Postcode Telephone No. Mobile No.                                                                                                    | Please Choose                                    | ~                   |            |  |
| Address State City Postcode Telephone No. Mobile No.                                                                                                    | Demised Date                                     |                     |            |  |
| Address State City Postcode Telephone No. Mobile No.                                                                                                    |                                                  |                     |            |  |
| State     City     Postcode       Telephone No.     Mobile No.                                                                                                    | Address                                          |                     |            |  |
| State City Postcode Telephone No. Mobile No.                                                                                                    |                                                  |                     |            |  |
| Telephone No. Mobile No.                                                                                                    | State                                            | City                | Postcode   |  |
|                                                                                                    | Telephone No.                                    |                     | Mobile No. |  |
|                                                                                                    |                                                  |                     |            |  |
|                                                                                                    | Email Audress                                    |                     |            |  |

### LANGKAH 21:

- Pilih Status Orang Tanggungan
- Pilih Tarikh Kematian (sekiranya ada)
- Nyatakan Alamat
- Pilih Negeri
- Pilih Bandar
- Masukkan Poskod
- Masukkan No. Telefon
- Masukkan No. Telefon Bimbit
- Masukkan Alamat E mel

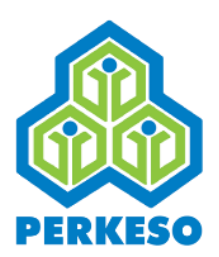

# Butiran Gaji

|          | 🤞 Wages Inf                    | ormation                 |                                           |             |                     |                  |
|----------|--------------------------------|--------------------------|-------------------------------------------|-------------|---------------------|------------------|
|          | Employer Code                  |                          | A3100004132W                              |             | Employer Name       | CIMB BANK BERHAD |
|          | Employment St                  | art Date                 | Apr-01-2012                               |             | Employment End Date | •                |
| L        | Do wages Paid o<br>Accident? * | on the Day of            | ● Yes ○ No                                |             |                     |                  |
|          | Details of Wage                | s for the period of 6 co | nsecutive months before the month of MC/N | otice date* |                     |                  |
|          | No                             |                          | Year                                      |             | Month               | Wages (RM)       |
|          | 0192.168.0.1                   | 2020                     |                                           | 10,68.0.    |                     |                  |
| sandle v | 2                              | 2020                     |                                           | 09          |                     |                  |
|          | 3                              | 2020                     |                                           | 08          |                     |                  |
|          | 4                              | 2020                     |                                           | 07          |                     |                  |
|          | 5                              | 2020                     |                                           | 06          |                     |                  |
|          |                                |                          |                                           |             |                     |                  |

#### LANGKAH 22:

Pilih "Yes" atau "No" Adakah Gaji Dibayar Pada Hari Kemalangan
 Masukkan Gaji Pada Bulan dan Tahun Yang Tertera.

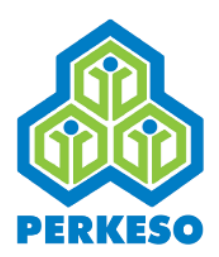

# **Butiran Pejabat PERKESO**

| 50CS0 Office |                          |  |
|--------------|--------------------------|--|
| State *      | Preferred SOCSO Office * |  |
|              |                          |  |

# LANGKAH 23:Pilih NegeriPilih Pilihan Pejabat PERKESO

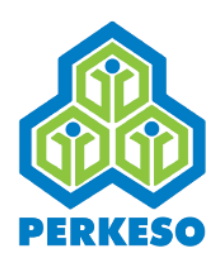

# Butiran Pengesahan Majikan

| Employer Certification |   |
|------------------------|---|
| Name *                 |   |
| 1                      |   |
| Designation *          |   |
|                        |   |
| Date                   |   |
|                        |   |
|                        |   |
|                        |   |
|                        |   |
|                        |   |
|                        |   |
|                        |   |
|                        |   |
|                        |   |
|                        |   |
|                        |   |
|                        |   |
|                        | • |

### LANGKAH 24:

Masukkan Nama

Masukkan Jawatan

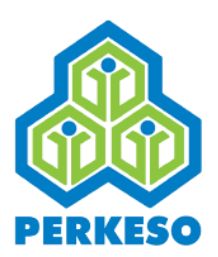

### Butiran Bank

|               | Identification Type                                                                                    | Identification No            |
|---------------|----------------------------------------------------------------------------------------------------|------------------------------|
|               | New IC No.                                                                                             | ✓                            |
| - 2001. aller | Account No.*<br>Yes<br>Bank Location 10-2001/06/28 17.14<br>Locat Bank<br>Locat Bank<br>Payment Method | 10-2021/06/28 17:14          |
| 22            | EFI V                                                                                                  | Bank Account Type*           |
|               | BANK SIMPANAN NASIONAL                                                                                 | <ul> <li>✓ Saving</li> </ul> |
|               | Bank Account No.*                                                                                      | Bank Branch*                 |
|               |                                                                                                    |                              |
|               | Bank Account Status*                                                                                   |                              |
|               | Active                                                                                                 | $\checkmark$                 |

### LANGKAH 25:

- Masukkan Nama
- Dilih Jenis Pengenalan Diri:
  - No. Kad Pengenalan Baru;
  - No. Kad Pengenalan Lama;
  - No. Polis;
  - No. Tentera.
- Masukkan No. Pengenalan Diri
- Pilih No. Akaun
- Pilih Lokasi Bank
- Pilih Nama Bank

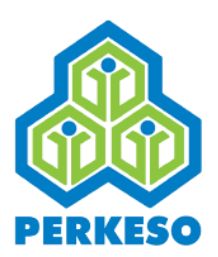

### **Butiran Bank**

|          | Identification Type                                                                                                    | Identification No        |
|----------|----------------------------------------------------------------------------------------------------|--------------------------|
|          | New IC No.                                                                                                    | ✓                        |
|          | Account No. *<br>Yes                                                                                                    | 28 17:14                 |
|          | Bank Location of a second second seco | <u>→110<sup>+2</sup></u> |
| fidzal.e | EFT (idia <sup>1, w</sup>                                                                                                    |                          |
|          | Bank Name*                                                                                                    | Bank Account Type*       |
|          | BANK SIMPANAN NASIONAL                                                                                                    | ✓ Saving                 |
|          | Bank Account No.*                                                                                                    | Bank Branch*             |
|          |                                                                                                    |                          |
|          | Bank Account Status*                                                                                                    |                          |
|          | Active                                                                                                    | ~                        |

### LANGKAH 26:

- Pilih Cara Bayaran
- Pilih Nama Bank
- Pilih Jenis Akaun Bank
- Pilih Status Akaun Bank

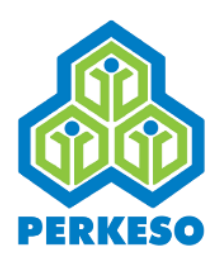

# **Butiran Dokumen Sokongan**

| Upload Date                                     | Document Type           | ded Document                                                                                                    |
|-------------------------------------------------|-------------------------|----------------------------------------------------------------------------------------------------|
| No record of Supporting Document.               |                         |                                                                                                    |
| 02:168.0.1                                      | 50.16 <sup>8</sup> .0.* | N.168.0.1                                                                                                    |
| Add Document                                    | and the last            | and the first second second second second second second second second second second second second second second |
| Document Description *                          |                         |                                                                                                    |
| Please Choose                                   | ~                       |                                                                                                    |
| Desument Turnet                                 |                         | NOTE :                                                                                                    |
| Please Choose                                   | ~                       | <ul> <li>Mandatory to upload certificate if MC / Light Duty<br/>information is filled.</li> </ul>               |
| Upload *                                        |                         | * Mandatory to upload Bank Account Verification<br>Letter if Bank information is filled.                        |
| Allow format: pdf,doc,docx,jpg,jpeg,gif,png:5MB |                         | * Section J (Form 34) must be completed by the<br>claimant.                                                     |
| Upload File                                     | Browse                  |                                                                                                    |
|                                                 |                         | 1 million 1 million 1 million 1 million 1 million 1 million 1 million 1 million 1 million 1 million 1 million 1 |
| Upload                                          |                         |                                                                                                    |

#### LANGKAH 27:

- **D** Pilih Dokumen
- Dilih Jenis Dokumen "Asal" atau "Salinan"
- Muat Naik Dokumen

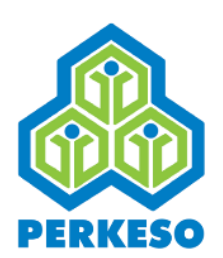

# Penanda Butiran Telah Lengkap

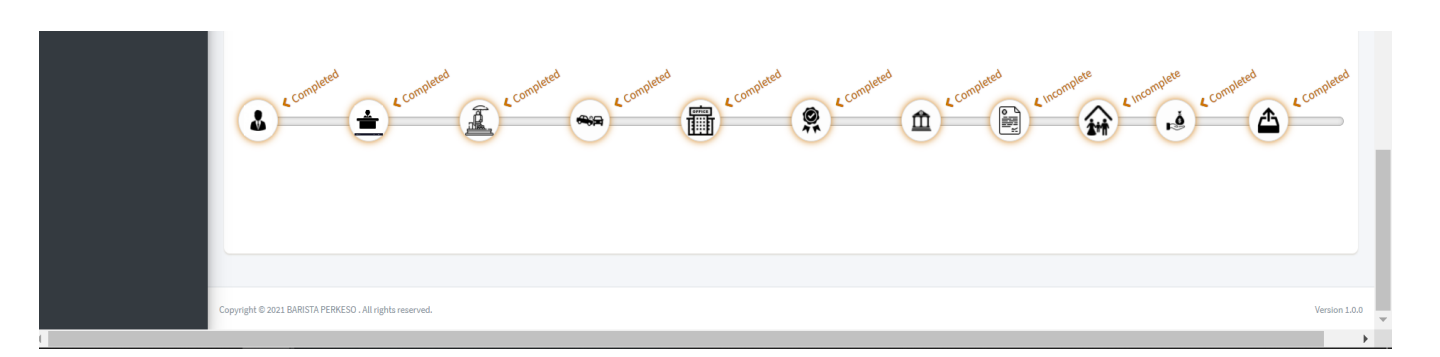

Nota: Sekiranya semua butiran telah dilengkapkan tekan butang "Submit" dan proses tuntutan selesai.

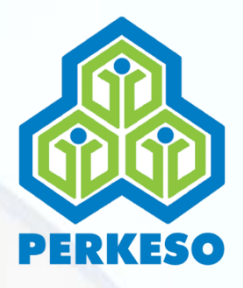

### SEBARANG PERTANYAAN & ADUAN SILA HUBUNGI:

PERTUBUHAN KESELAMATAN SOSIAL

Talian Khidmat Pelanggan: 1 300 22 8000

Emel : <u>perkeso@perkeso.gov.my</u> Web : <u>www.perkeso.gov.my</u>

### NOTIS KEMATIAN

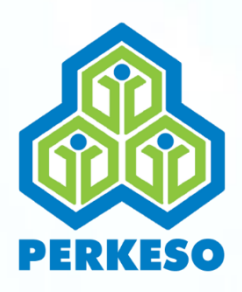

# MANUAL PENGGUNA PORTAL PERMOHONAN FAEDAH

NOTIS PENYAKIT KHIDMAT

1

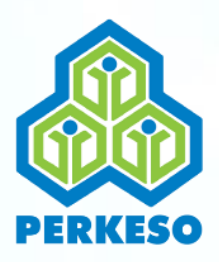

### **TABLE OF CONTENT**

### PERKARA

Latar Belakang
Skrin Sign In
Skrin Info
Skrin Sejarah Senarai Tuntutan
Skrin Pemilihan Permohonan
Skrin Pra Pendaftaran
Skrin Tuntutan Notis Penyakit Khidmat

MUKASURAT

3

4

5

6

7

8-12

13-29

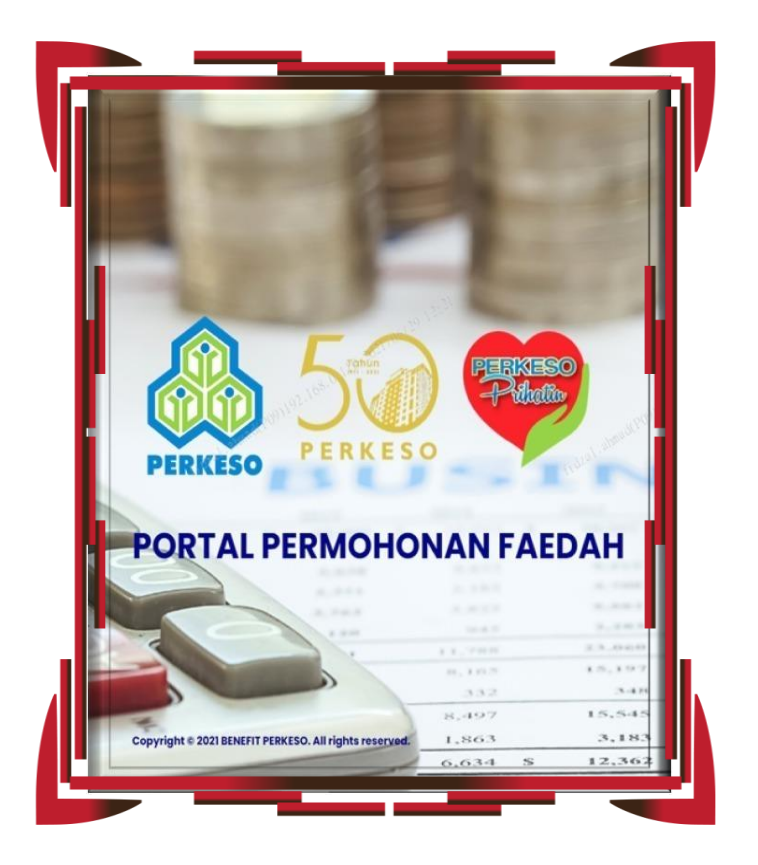

### Pengenalan

Manual pengguna ini adalah bertujuan sebagai panduan kepada majikan untuk memahami dengan lebih lanjut berkenaan langkahlangkah yang betul bagi melengkapkan setiap permohonan.

Sebagai makluman majikan, Portal Permohonan Faedah PERKESO berfungsi selaku platform penghantaran Borang Tuntutan Skim-Skim PERKESO yang meliputi beberapa faedah seperti Notis Kemalangan, Notis Penyakit Khidmat dan Notis Kematian.

Semoga inisiatif ini bakal memberikan manfaat kepada majikan dan pekerja di dalam memastikan pemprosesan dan penerimaan hak-hak keselamatan sosial yang disediakan oleh PERKESO dapat dilaksanakan dengan segera, komprehensif dan efisien.

### PERKESO Itu Prihatin, Prihatin Itu PERKESO

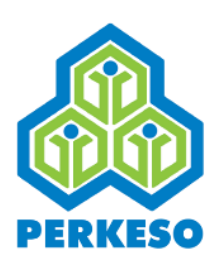

# **SKRIN SIGN IN**

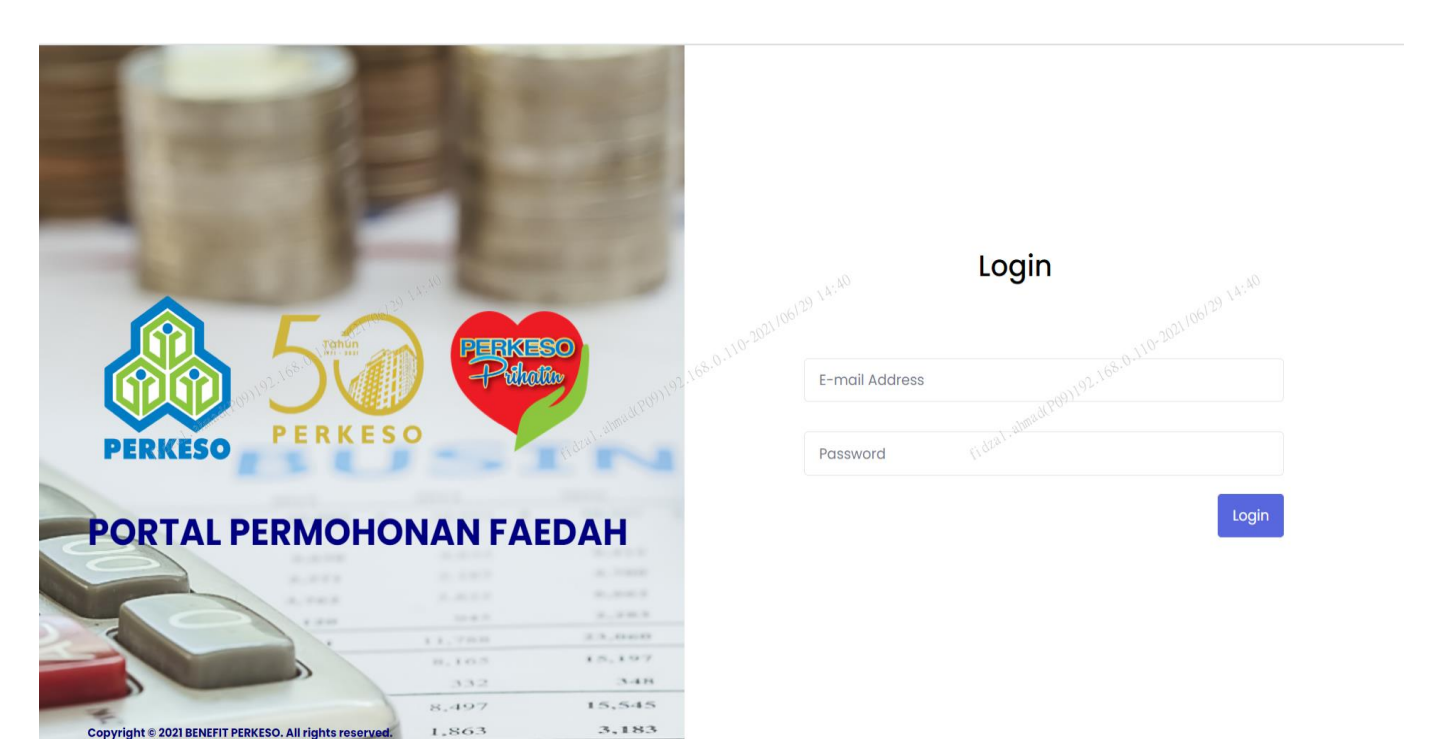

### LANGKAH 1:

Masukkan emel dan kata laluan majikan untuk mengakses ke dalam portal.

\*Nota

ID Pengguna dan Kata Laluan portal adalah sama seperti akses di dalam Portal ASSIST PERKESO

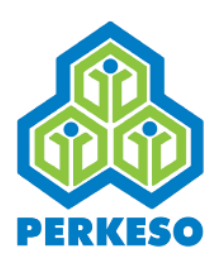

# **SKRIN INFO**

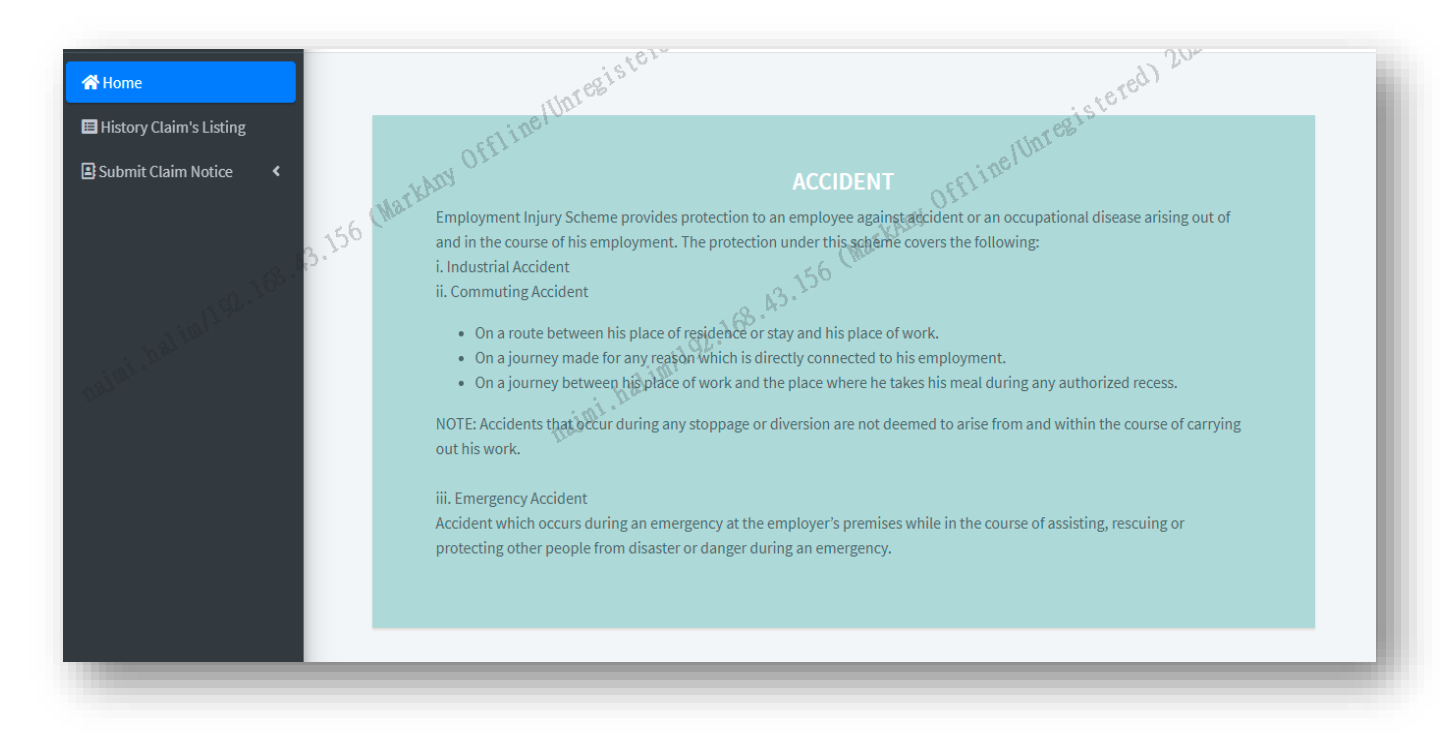

#### Paparan Skrin Muka Hadapan:

Informasi mengenai Kemalangan, Kematian dan Penyakit Khidmat di bawah Skim Bencana Pekerjaan.

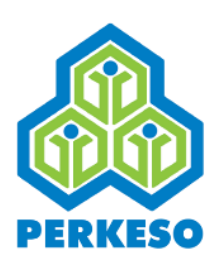

# SKRIN SENARAI SEJARAH TUNTUTAN

| A Home                | History Claim's Listing                             |                               |                 |                  |                 |              |                 |  |  |
|-----------------------|-----------------------------------------------------|-------------------------------|-----------------|------------------|-----------------|--------------|-----------------|--|--|
| Submit Claim Notice < | Show 10 ¢ entries Search:                           |                               |                 |                  |                 |              |                 |  |  |
|                       | Notice Type 🔿                                       | Employee<br>Identification No | Employee Name 🗤 | Accident Date    | Accident Time 🖘 | Status 🕜 🛛 🗠 | Action          |  |  |
|                       | Death                                               | 5398                          | LIEW SOOK CHIN  | November-20-2020 | 03:39 PM        | Inprogress   |                 |  |  |
|                       | Occupational Disease                                | 5398                          | LIEW SOOK CHIN  |                  |                 | Submitted    | R               |  |  |
| . 2 VA 2000           | Showing 1 to 2 of 2 entries                         |                               |                 |                  |                 |              | Previous 1 Next |  |  |
| flor                  |                                                     |                               |                 |                  |                 |              |                 |  |  |
|                       |                                                     |                               |                 |                  |                 |              |                 |  |  |
|                       |                                                     |                               |                 |                  |                 |              |                 |  |  |
|                       |                                                     |                               |                 |                  |                 |              |                 |  |  |
|                       |                                                     |                               |                 |                  |                 |              |                 |  |  |
|                       | Copyright © 2021 BARISTA PERKESO . All rights reser | ved.                          |                 |                  |                 |              | Version 1.0.0   |  |  |

### Menu Sejarah Tuntutan:

- Pilih menu "History Claim's Notice" untuk melihat senarai tuntutan yang pernah dilakukan oleh majikan;
- Tekan butang 'action' untuk melihat paparan butiran maklumat penghantaran yang telah dilakukan
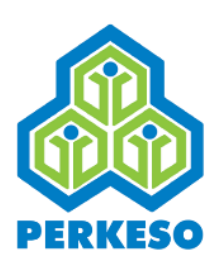

## **SKRIN PILIHAN PERMOHONAN**

| 🖀 Home                  | History Claim's Listing                             |          |                |                  |               |            |                 |
|-------------------------|-----------------------------------------------------|----------|----------------|------------------|---------------|------------|-----------------|
| History Claim's Listing | Show 10 ¢ entries                                   |          |                |                  |               | Search     | ı:              |
| 🙈 Accident              | Notice Type 1                                       | Employee | Employee Name  | Accident Date    | Accident Time | Status ?   | Action          |
| ♥ Death                 | Death (128 13)                                      | 5398     | LIEW SOOK CHIN | November-20-2020 | 03:39 PM      | Inprogress |                 |
|                         | Occupational Disease                                | 5398     | LIEW SOOK CHIN |                  |               | Submitted  | G               |
| - 1781. 8168            | Showing 1 to 2 of 2 entries                         |          |                |                  |               |            | Previous 1 Next |
| <i>b</i> .,             |                                                     |          |                |                  |               |            |                 |
|                         |                                                     |          |                |                  |               |            |                 |
|                         |                                                     |          |                |                  |               |            |                 |
|                         |                                                     |          |                |                  |               |            |                 |
|                         |                                                     |          |                |                  |               |            |                 |
|                         | Copyright © 2021 BARISTA PERKESO . All rights reser | ved.     |                |                  |               |            | Version 1.0.0   |

#### LANGKAH 2:

- Dilih menu 'Submit Claim Notice'
- Disease' untuk skrin seterusnya,

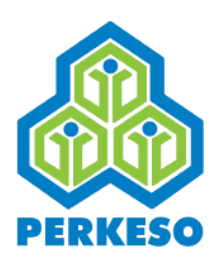

| 😤 Home                    | Occupational Disease Notice                                                                                                    |                                                                                                    |                                                                                                    | ŕ                                    |
|---------------------------|----------------------------------------------------------------------------------------------------|----------------------------------------------------------------------------------------------------|----------------------------------------------------------------------------------------------------|--------------------------------------|
| <b>Q</b> Search Case      | Pre Registration                                                                                                    |                                                                                                    |                                                                                                    |                                      |
| Fedra <sup>i, aldes</sup> | Insured Person & Employer Registration Status<br>Registrational Disease<br>Is Insured Person Still in Employment? *<br>Please Choose | NOTE :<br>1) The application must be submitted over the counter or plant of the submitted over the counter or plant of the submitted over the counter or plant of the submitted over the counter or plant of the submitted over the submitted over | not if the employee is not registered to the SOCSO.<br>Click here for details.<br>18 23 19 19 19 19 19 19 19 19 19 19 19 19 19 | 02106 <sup>93</sup> <sup>23:48</sup> |
|                           | Please Choose<br>Yes                                                                                                    |                                                                                                    | Identification No.*                                                                                                    |                                      |
|                           | No                                                                                                    |                                                                                                    |                                                                                                    |                                      |
|                           | Search Cancel                                                                                                    |                                                                                                    |                                                                                                    |                                      |
|                           |                                                                                                    |                                                                                                    |                                                                                                    |                                      |

#### LANGKAH 3:

- Pilih "Yes" atau "NO" Bagi Soalan Adakah Orang Berinsurans Masih Di dalam Pekerjaan
- Masukkan Masa Kemalangan

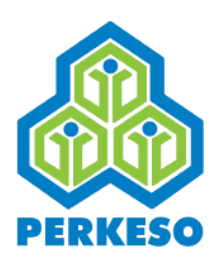

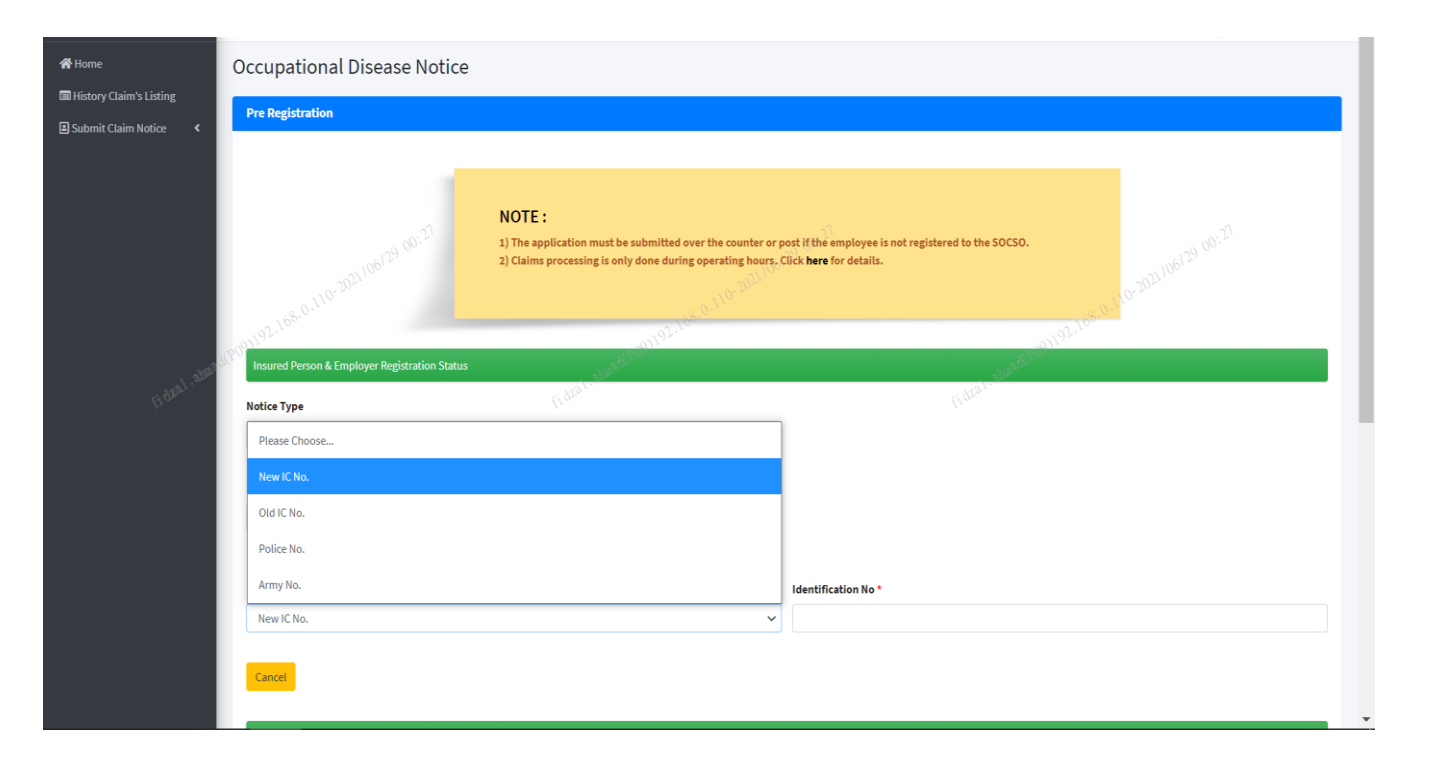

#### LANGKAH 4:

Pilih Jenis Pengenalan Diri: No. Kad Pengenalan Baru; No. Kad Pengenalan Lama; No. Polis;

No. Tentera.

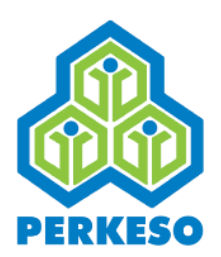

| <b>☆</b> Home        | Occupational Disease Notice                                                                                                    | 1 |
|----------------------|----------------------------------------------------------------------------------------------------|---|
| <b>Q</b> Search Case | Pre Registration                                                                                                    |   |
|                      | NOTE :<br>1) The application must be submitted over the counter or post if the employee is not registered to the SOCSO.<br>2) Claims processing is only done during operating hours. Click <b>kere</b> for details.                                                                                                    |   |
| fideal, alter        | Notice Type Occupational Disease Cutod I amount of the Cutod I amount of the Cutod I amo |   |
|                      | Is Insured Person Still in Employment? * Please Choose                                                                                                    |   |
|                      | Identification Type * Identification No *                                                                                                    |   |
|                      | New IC No.                                                                                                    |   |
|                      | Search Cancel                                                                                                    |   |
|                      |                                                                                                    |   |

#### LANGKAH 5:

Masukkan nombor Pengenalan Diri dan seterusnya tekan butang "Search"

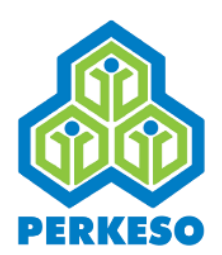

| Submit Claim Nation     | Pre Registration                              |                                                             |                                                     |
|-------------------------|-----------------------------------------------|-------------------------------------------------------------|-----------------------------------------------------|
| B Sublinic Claim Notice |                                               |                                                             |                                                     |
|                         |                                               |                                                             |                                                     |
|                         |                                               |                                                             |                                                     |
|                         |                                               | NOTE:                                                       |                                                     |
|                         |                                               | 1) The application must be submitted over the counter or p  | ost if the employee is not registered to the SOCSO. |
|                         |                                               | 2) Claims processing is only done during operating hours. C | Click <b>here</b> for details.                      |
|                         |                                               |                                                             |                                                     |
|                         |                                               |                                                             |                                                     |
|                         | 29                                            |                                                             | S)S)                                                |
|                         | Insured Person & Employer Registration Status |                                                             | \$ <sup>\$</sup>                                    |
|                         | 20210                                         | 202115                                                      | 2021 (See                                           |
|                         | Notice Type                                   |                                                             |                                                     |
|                         | Occupational Disease                          |                                                             |                                                     |
| 1                       |                                               |                                                             |                                                     |
| 1. alter                | Is Insured Person Still in Employment? *      |                                                             |                                                     |
| 61 6000-                | Yes                                           | fidda -                                                     |                                                     |
|                         |                                               |                                                             |                                                     |
|                         |                                               |                                                             |                                                     |
|                         | Identification Type *                         |                                                             | Identification No *                                 |
|                         | New IC No.                                    | ~                                                           | 810311055290                                        |
|                         |                                               |                                                             |                                                     |
|                         | Cancel                                        |                                                             |                                                     |
|                         | Califer                                       |                                                             |                                                     |
|                         |                                               |                                                             |                                                     |
|                         | Search Result                                 |                                                             |                                                     |
|                         | Devend Mark Second                            |                                                             |                                                     |
|                         | Record NOT FOUND                              |                                                             |                                                     |
|                         |                                               |                                                             |                                                     |
|                         |                                               |                                                             |                                                     |

#### LANGKAH 6:

Nota: Sekiranya keputusan carian adalah "Record Not Found" majikan hendaklah mengemukakan tuntutan secara manual ke Pejabat PERKESO yang berhampiran.

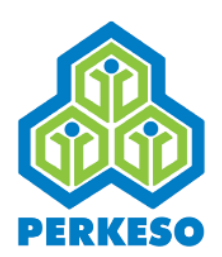

|              | Identification Type *                                   |          | Identification No * |                   |            |
|--------------|---------------------------------------------------------|----------|---------------------|-------------------|------------|
|              | New IC No.                                              | ~        | 48                  |                   |            |
|              | Cancel                                                  |          |                     |                   |            |
|              | Notice Type                                             | -01/106/ | <sup>75</sup> 00:25 | -102106129 00.01s |            |
|              | Occupational Disease                                    |          |                     |                   |            |
| fidzal. 2008 | 'AIN NADIA BINTI NORAZLAN                               |          |                     |                   |            |
|              | Identification Type New IC No.                          |          | Identification No.  |                   |            |
|              | Employer Code                                           |          | Employer Name       |                   |            |
|              | A3100004132W                                            |          | CIMB BANK BERHAD    |                   |            |
|              | Proceed                                                 |          |                     |                   |            |
|              |                                                         |          |                     |                   |            |
|              | Copyright © 2021 BARISTA PERKESO . All rights reserved. |          |                     |                   | Version 1. |

#### LANGKAH 7:

Nota: Sekiranya keputusan carian adalah berjaya tekan butang "Proceed" untuk ke menu seterusnya

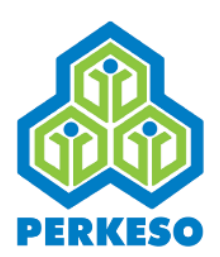

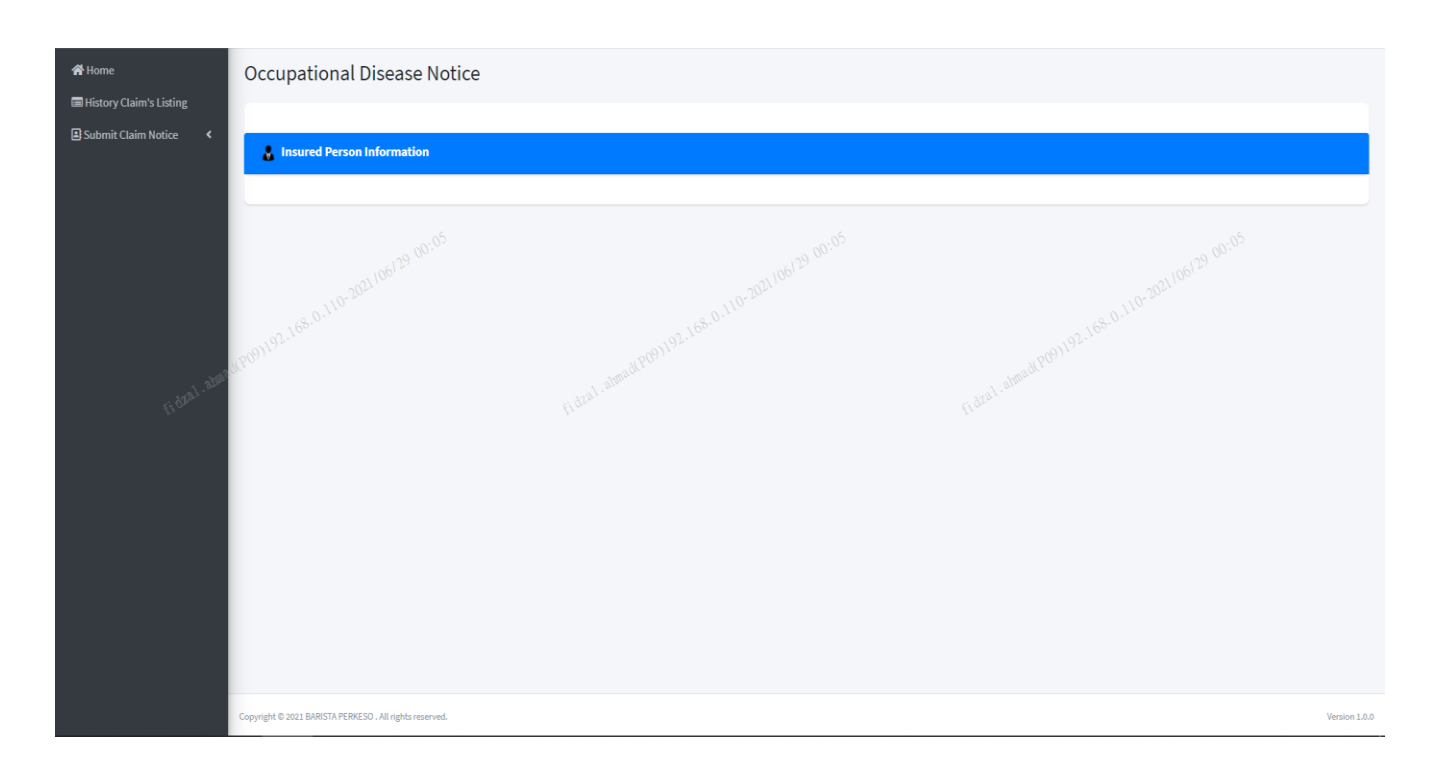

#### LANGKAH 8:

Pilih Butiran Orang Berinsurans

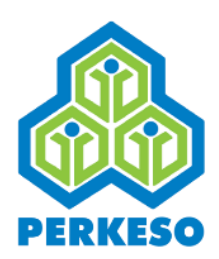

|               | Name*                     |            |                  |               |   |                   |   |
|---------------|---------------------------|------------|------------------|---------------|---|-------------------|---|
|               | 'AIN NADIA BINTI NORAZLAN | I          |                  |               |   |                   |   |
|               |                           |            |                  |               |   |                   |   |
|               | No                        | Ide        | ntification Type |               |   | Identification No |   |
|               | 1                         | New IC No. |                  |               |   | 5848              |   |
|               |                           |            |                  |               |   |                   |   |
|               | Date of Birth*            |            | Race*            |               | ~ |                   |   |
|               |                           | 28 V. 2'   | Please choose    | 128 24:22     | • |                   |   |
|               | Gender* 10-2021/00        |            | Occupation*      |               |   |                   |   |
|               | Females.                  | ~          |                  |               |   |                   |   |
|               | (P09)192.                 |            |                  |               |   |                   |   |
| - 8281. 8180° | Address*                  |            |                  |               |   |                   |   |
| 11.           |                           |            |                  |               |   |                   |   |
|               | State*                    |            | City*            |               | I | Postcode*         |   |
|               | Please Choose             | ~          | Please Choose    |               | ~ |                   |   |
|               | House Telephone No        |            |                  | Mobile No.    |   |                   |   |
|               |                           |            |                  |               |   |                   |   |
|               |                           |            |                  |               |   |                   |   |
|               | Email Address             |            | Nationality *    |               |   |                   |   |
|               |                           |            |                  | Please Choose |   |                   | ~ |
|               |                           |            |                  |               |   | RESET SAVE        |   |
|               |                           |            |                  |               |   |                   |   |

#### LANGKAH 9:

Masukkan Tarikh Lahir

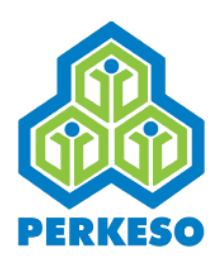

| Name*                  |                                              |                    |                   |
|------------------------|----------------------------------------------|--------------------|-------------------|
|                        |                                              |                    |                   |
| No                     | Iden                                         | tification Type    | Identification No |
| 1                      | New IC No.                                   |                    | 5398              |
| Date of Birth*         |                                              | Race*              |                   |
| Jun-01-2006            |                                              | Chinese            | ▼<br>1,55         |
| Gender*                |                                              | Please Choose      | -21,106/28 ×      |
|                        |                                              | Malay 0.110-20-    | 0.110-204         |
| Femaleo                | Femalés ···································· |                    | -091192.166*      |
| Address*               |                                              | Indian             | LaboadCov         |
| JLN BANDAR/CECIL       |                                              | Bumiputera Sabah   | (1 trail          |
| State*                 |                                              | Bumiputera Sarawak | Postcode*         |
| Wilayah Persekutuan Ki | ala Lumpur 🗸 🗸                               | Others             | 50000             |
| House Telephone No     |                                              | Mobile No.         |                   |
| 0384909300             |                                              |                    |                   |
|                        |                                              |                    |                   |
| Email Address          |                                              | Nationality        | •                 |
| chua@gmail.com         |                                              | Malaysia           |                   |

#### LANGKAH 10:

Pilih Bangsa

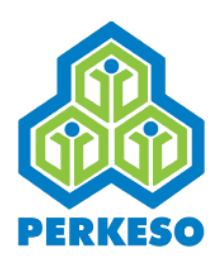

|                | Name*                     |                                                                                                    |                    |               |                   |   |  |  |
|----------------|---------------------------|----------------------------------------------------------------------------------------------------|--------------------|---------------|-------------------|---|--|--|
|                | LIEW SOOK CHIN            | LIEW SOOK CHIN                                                                                                    |                    |               |                   |   |  |  |
|                |                           |                                                                                                    |                    |               |                   |   |  |  |
|                | No                        | Ide                                                                                                    | lentification Type |               | Identification No |   |  |  |
|                | 1                         | New IC No.                                                                                                    |                    |               | 5398              |   |  |  |
|                | Date of Birth*            |                                                                                                    | Pacet              |               |                   |   |  |  |
|                | Jun-01-2006               |                                                                                                    | Chinese            |               |                   |   |  |  |
|                | 106                       |                                                                                                    | 106                | 28 14         |                   |   |  |  |
|                | Gender* 10-202110-        |                                                                                                    | Occupation*        |               |                   |   |  |  |
|                | Female                    | ~                                                                                                    | clerk 168.0.1      |               |                   |   |  |  |
| - AC           | 209 Male                  |                                                                                                    |                    |               |                   |   |  |  |
| . 62.2.1 atmin | Female                    | . de <sup>2</sup>                                                                                                    |                    |               |                   |   |  |  |
| 11.~           |                           | i de la companya de la companya de la companya de la companya de la companya de la companya de la companya de l<br>Internet de la companya de la companya de la companya de la companya de la companya de la companya de la companya |                    |               |                   |   |  |  |
|                | State*                    |                                                                                                    | City*              |               | Postcode*         |   |  |  |
|                | Wilayah Persekutuan Kuala | Lumpur 🗸                                                                                                    | KUALA LUMPUR       | ÷             | 50000             |   |  |  |
|                |                           |                                                                                                    |                    |               |                   |   |  |  |
|                | House Telephone No        |                                                                                                    |                    | Mobile No.    |                   |   |  |  |
|                | 0384909300                | 0384909300                                                                                                    |                    |               |                   |   |  |  |
|                | Email Address             |                                                                                                    |                    | Nationality * |                   |   |  |  |
|                | chua@gmail.com            |                                                                                                    |                    | Malaysia      |                   | ~ |  |  |
|                |                           |                                                                                                    |                    |               |                   |   |  |  |
|                |                           |                                                                                                    |                    |               | RESET SAVE        |   |  |  |
|                |                           |                                                                                                    |                    |               |                   |   |  |  |

#### LANGKAH 11:

Pilih Jantina

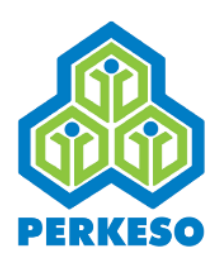

| 1         New IC No.         45398           Date of Birth*         Race*           Jun-01-2006         Chinese         00108 |
|----------------------------------------------------------------------------------------------------|
| Date of Birth*         Race*           Jun-01-2006         Chinese                                                            |
| Date of Birth*     Race*       Jun-01-2006     Chinese       Odl     Odl                                                      |
| Jun-01-2006 Chinese $\sim$                                                                                                    |
|                                                                                                    |
| 2021/0° 2021                                                                                                    |
| Gender* 10 <sup>10</sup> Occupation* Occupation*                                                                              |
| Penaleo (Cerk                                                                                                    |
| iddress* diffe <sup>rd (QU)</sup>                                                                                             |
| JLN BANDAR/CECIL (1, <sup>b1,b1,*</sup> )                                                                                     |
| State* City* Postcode*                                                                                                    |
| Wilayah Persekutuan Kuala Lumpur 🗸 KUALA LUMPUR 🗸 50000                                                                       |

#### LANGKAH 12:

Masukkan Pekerjaan

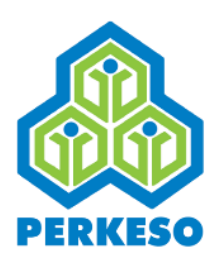

|              | Name*                                       |            |                  |               |   |                   |
|--------------|---------------------------------------------|------------|------------------|---------------|---|-------------------|
|              | No                                          | ide        | ntification Type |               |   | Identification No |
|              | 1                                           | New IC No. |                  |               |   | 45398             |
|              | Date of Birth*                              |            | Race*            |               |   |                   |
|              | Jun-01-2006                                 |            | Chinese          |               | ~ |                   |
|              | Gender*<br>Female <sup>5,0,1</sup> 0,202106 | مرار       | Occupation*      |               |   |                   |
| fideal.atmed | Address*                                    |            |                  |               |   |                   |
|              | State*                                      |            | City*            |               |   | Postcode*         |
|              | Wilayah Persekutuan Kuala                   | Lumpur 🗸   | KUALA LUMPUR     |               | ~ | 50000             |
|              | House Telephone No                          |            |                  | Mobile No.    |   |                   |
|              | 038490                                      |            |                  |               |   |                   |
|              | Email Address                               |            |                  | Nationality * |   |                   |
|              | chua@                                       |            |                  | Malaysia      |   | ~                 |
|              |                                             |            |                  |               |   | RESET SAVE        |

#### LANGKAH 13:

- Masukkan Alamat
- Pilih Negeri
- Pilih Bandar
- Pilih Poskod
- Masukkan No. Telefon Rumah
- Masukkan No. Telefon Bimbit
- Masukkan Alamat E mel
- Pilih Kewarnegaraan

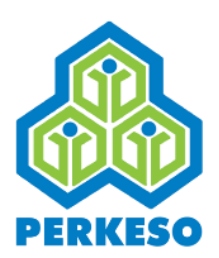

### Butiran Majikan

| Employer Code                    |                            | Employer Name    |                                                                |
|----------------------------------|----------------------------|------------------|----------------------------------------------------------------|
| A3100004132W                     |                            | CIMB BANK BERHAD |                                                                |
| Business Entity                  | Sub-Business Entity        |                  | Sub-Business Entity List                                       |
| Corporation                      | Berhad                     |                  |                                                                |
| Service Type                     | Industry Code, 68-0-110-24 |                  | Sub-Industry Code List S. O. 110-200                           |
| Non-Professional Bodies          | 64,09)192°                 |                  | FINANCIAL SERVICE ACTIVITIES, EXCEPT INSURANCE/TAKAFUL AND PEN |
| Address*                         |                            |                  |                                                                |
| JLN BANDAR/CECIL                 |                            |                  |                                                                |
| State *                          | City *                     |                  | Postcode *                                                     |
| Wilayah Persekutuan Kuala Lumpur | ✓ WANGSA MAJU              |                  | ✓ 51050                                                        |
|                                  |                            |                  |                                                                |
| Telephone No. *                  |                            | Fax No.          |                                                                |
| 194780543                        |                            |                  |                                                                |
| Free II Address +                |                            |                  |                                                                |
|                                  |                            |                  |                                                                |
| norashikin@yanoo.com             |                            |                  |                                                                |

#### LANGKAH 14:

- Masukkan Alamat
- Pilih Negeri
- Pilih Bandar
- Pilih Poskod
- Masukkan No. Telefon
- Masukkan No. Fax
- Masukkan Alamat E mel
- Pilih Kewarnegaraan

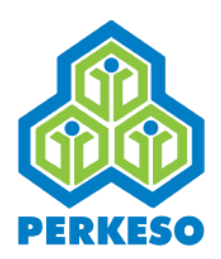

### **Butiran Penyakit Khidmat**

|                 | Occupational Disease Information                    |
|-----------------|-----------------------------------------------------|
| Fideal addition | Description of Occupational Diseases*               |
|                 | //<br>Please explain symptoms / sign encountered: * |
|                 |                                                     |
|                 | RESET SAVE                                          |

#### LANGKAH 15:

- Masukkan keterangan Penyakit Khidmat
- Dilih "Yes" atau "No" penyakit berkaitan dengan pekerjaan
- Masukkan tugas dan bagaimana orang berinsurans terdedah kepada bahaya
- Masukkan simptom / tanda yang dihadapi

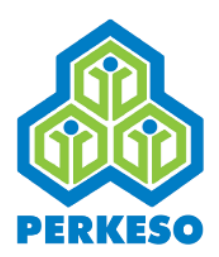

### Butiran Sijil Perubatan

| Medical Certificate Information                                                                                        |            |             |
|----------------------------------------------------------------------------------------------------|------------|-------------|
| MC Type *                                                                                                    |            |             |
| Please Choose                                                                                                    | ~          |             |
| Start Date *                                                                                                    | End Date * |             |
|                                                                                                    |            |             |
| (Please insert the start date and last date of the medical certificate/light duty available.)<br>$0.8 \times 10^{-10}$ |            |             |
| Clinic/Hospital Name*                                                                                                  |            |             |
|                                                                                                    |            | .02.168.0.1 |
|                                                                                                    |            | ALRO911     |

#### LANGKAH 17:

- Delih Jenis MC
- Pilih Tarikh Bermula
- Pilih Tarikh Terakhir
- Nyatakan Nama Klinik/Hospital

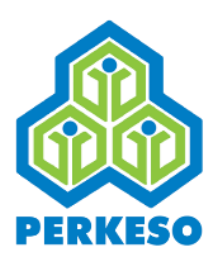

### Butiran Gaji

|             | 🤞 Wages In                 | formation                 |                                                     |                 |                     |                  |
|-------------|----------------------------|---------------------------|-----------------------------------------------------|-----------------|---------------------|------------------|
|             | Employer Code              | 2                         | A3100004132W                                        |                 | Employer Name       | CIMB BANK BERHAD |
|             | Employment S               | tart Date                 | Apr-01-2012                                         |                 | Employment End Date | •                |
| L           | Do wages Paid<br>Accident? | on the Day of             |                                                     |                 |                     |                  |
|             | Details of Wage<br>No      | es for the period of 6 ca | resecutive months perore the month of MC/No<br>Year | vtice date*     | 128 16:55<br>Month  | Wages (RM) 26-55 |
|             | 1                          | 2020                      |                                                     | 10,68.0.110-202 |                     |                  |
| R. J. P. OS | 2                          | 2020                      | omadPop                                             | 09              |                     |                  |
|             | 3                          | 2020                      |                                                     | 08              |                     |                  |
|             | 4                          | 2020                      |                                                     | 07              |                     |                  |
|             | 5                          | 2020                      |                                                     | 06              |                     |                  |
|             |                            |                           |                                                     |                 |                     |                  |

#### LANGKAH 18:

Masukkan Gaji Pada Bulan dan Tahun Yang Tertera.

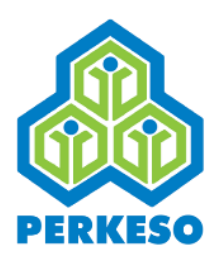

### **Butiran Pejabat PERKESO**

| SOCSO Office                     |                                         |   |
|----------------------------------|-----------------------------------------|---|
| State *                          | Preferred SOCSO Office *                |   |
| Wilavah Persekutuan Kuala Lumpur | Peiabat PERKESO Negeri W.P Kuala Lumpur | ~ |

# LANGKAH 19:Pilih NegeriPilih Pilihan Pejabat PERKESO

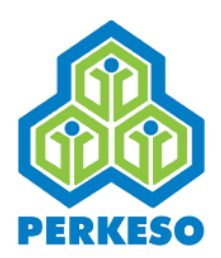

### Butiran Pengesahan Majikan

| Reployer Certification |              |
|------------------------|--------------|
| Name *                 |              |
| 1                      |              |
| Designation *          |              |
|                        |              |
| Date                   |              |
| Jun-23-2021 16:02:40   | and the same |

# LANGKAH 20:Masukkan NamaMasukkan Jawatan

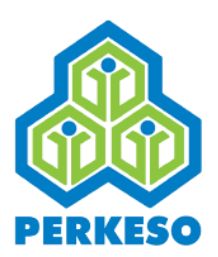

### Butiran Bank

| Recipient Name     Identification Type     Identification Type                                                                                                    |              | 1 Bank Information                                                      |                    |
|----------------------------------------------------------------------------------------------------|--------------|-------------------------------------------------------------------------|--------------------|
| Identification Type Identification No   New IC No.      Account No.*   Yes    Data Local Bank     Bank Local Type*     Bank Account Type*   Bank Account Type*   Bank Account Type*   Bank Account Type*     Bank Account Type*     Bank Account Status*     Active                                                                                                    |              | Recipient Name                                                          |                    |
| New IC No.     Account No.*   Yes   Bank Location* (browner from the count of the count of the count                                                                           |              | Identification Type                                                     | Identification No  |
| Account No.*   Yes   Bank Location   Payment Method   EFT   Bank Name*   Bank SinPANAN NASIONAL   Bank Account No.*   Bank Account No.*   Bank Account No.*   Bank Account No.*   Bank Account No.*   Bank Account No.*   Bank Account No.*   Bank Account No.*   Bank Account No.*   Bank Account No.*   Bank Account No.*                                                                                                    |              | New IC No. 🗸                                                            |                    |
| Bank Location for the formation of the formation of the f |              | Account No. •<br>Yes                                                    |                    |
| EFT RUPAT RUPAT RU | 1. atomature | Bank Location 10 <sup>-20</sup><br>Local Bank<br>9100<br>Payment Method |                    |
| Bank Account No.*   Bank Account Status*   Active                                                                                                    | ligasi.      | EFT (idda)                                                              | fill <sup>an</sup> |
| Bank Account No.* Bank Account Status* Active                                                                                                    |              | BANK SIMPANAN NASIONAL                                                  | Saving             |
| Bank Account Status* Active ~                                                                                                    |              | Bank Account No.*                                                       | Bank Branch*       |
| Active 🗸                                                                                                    |              | Bank Account Status*                                                    |                    |
|                                                                                                    |              | Active 🗸                                                                |                    |
| RESET SAVE                                                                                                    |              |                                                                         | RESET SAVE         |

#### LANGKAH 21:

- Masukkan Nama
- Dilih Jenis Pengenalan Diri:
  - No. Kad Pengenalan Baru;
  - No. Kad Pengenalan Lama;
  - No. Polis;
  - No. Tentera.
- Masukkan No. Pengenalan Diri
- Pilih No. Akaun
- Pilih Lokasi Bank
- Pilih Nama Bank

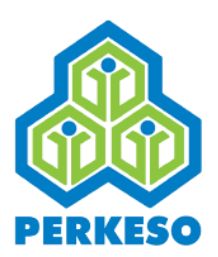

### **Butiran Bank**

|               | Recipient Name                                            |                         |
|---------------|-----------------------------------------------------------|-------------------------|
|               |                                                           |                         |
|               | Identification Type                                       | Identification No       |
|               | New IC No.                                                | ✓                       |
|               | Account No. *<br>Yes<br>Bank Location 10: 2021 10:00 2031 | 0 110-2021/106/28 17:14 |
| fi dral, alar | Payment Method                                            |                         |
|               | Bank Name*                                                | Bank Account Type*      |
|               | BANK SIMPANAN NASIONAL                                    | ✓ Saving                |
|               | Bank Account No.*                                         | Bank Branch*            |
|               |                                                           |                         |
|               | Bank Account Status*                                      |                         |
|               | Active                                                    | ~                       |

#### LANGKAH 22:

- Pilih Cara Bayaran
- Pilih Nama Bank
- Pilih Jenis Akaun Bank
- Pilih Status Akaun Bank

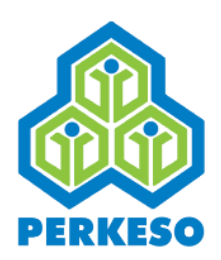

### **Butiran Dokumen Sokongan**

| No record of Supporting Document. Add Document Document Description * Please Choose Document Type*                                                                                                    | 168.0.110-2021/01/* | ameters) 92.108.0.110.2001/07/12                                               |
|----------------------------------------------------------------------------------------------------|---------------------|--------------------------------------------------------------------------------|
| Add Document Document Description * Please Choose Document Type*                                                                                                    |                     | amatron 108.0.1                                                                |
| Add Document       Document Description *       Please Choose       Document Type*                                                                                                    |                     | and the second                                                                 |
| Document Description * GottalGottalGot |                     |                                                                                |
| Please Choose Document Type*                                                                                                    | ~                   |                                                                                |
| Document Type*                                                                                                    |                     |                                                                                |
| Decement Type                                                                                                    |                     | NOTE:                                                                          |
| Please Choose                                                                                                    | ~                   | * Mandatory to upload certificate if MC / Light Duty<br>information is filled. |
| Upload *                                                                                                    |                     | Letter if Bank information is filled.                                          |
| Allow format: pdf,doc,docx,jpg,jpeg,gif,png:SMB                                                                                                    |                     | claimant.                                                                      |
| Upload File                                                                                                    | Browse              |                                                                                |

#### LANGKAH 23:

- Pilih Dokumen
- Dilih Jenis Dokumen "Asal" atau "Salinan"
- Muat Naik Dokumen

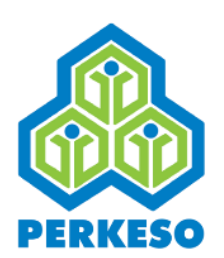

### Penanda Butiran Telah Lengkap

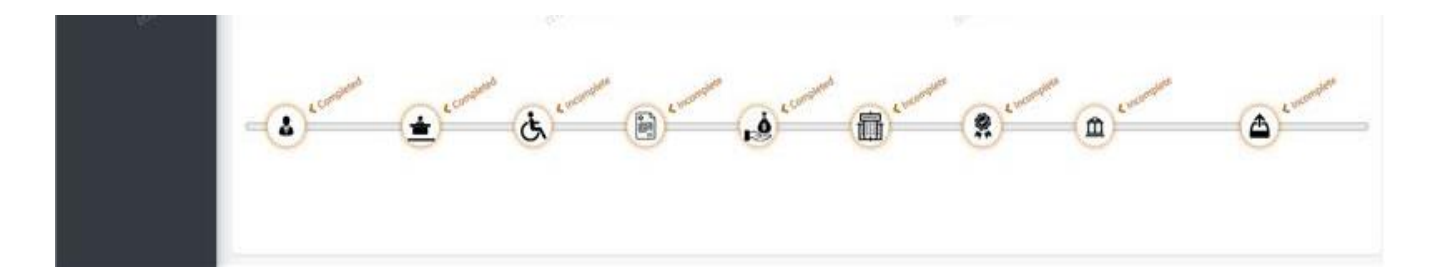

Nota: Sekiranya semua butiran telah dilengkapkan tekan butang "Submit" dan proses tuntutan selesai.

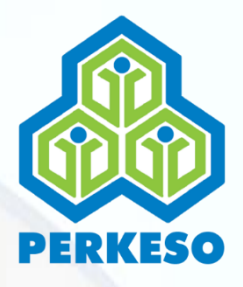

#### SEBARANG PERTANYAAN & ADUAN SILA HUBUNGI:

PERTUBUHAN KESELAMATAN SOSIAL

Talian Khidmat Pelanggan: 1 300 22 8000

Emel : <u>perkeso@perkeso.gov.my</u> Web : <u>www.perkeso.gov.my</u>

#### NOTIS KEMALANGAN